# 920i<sup>®</sup> BCi Integrator

Belt Scale

# **Technical Manual**

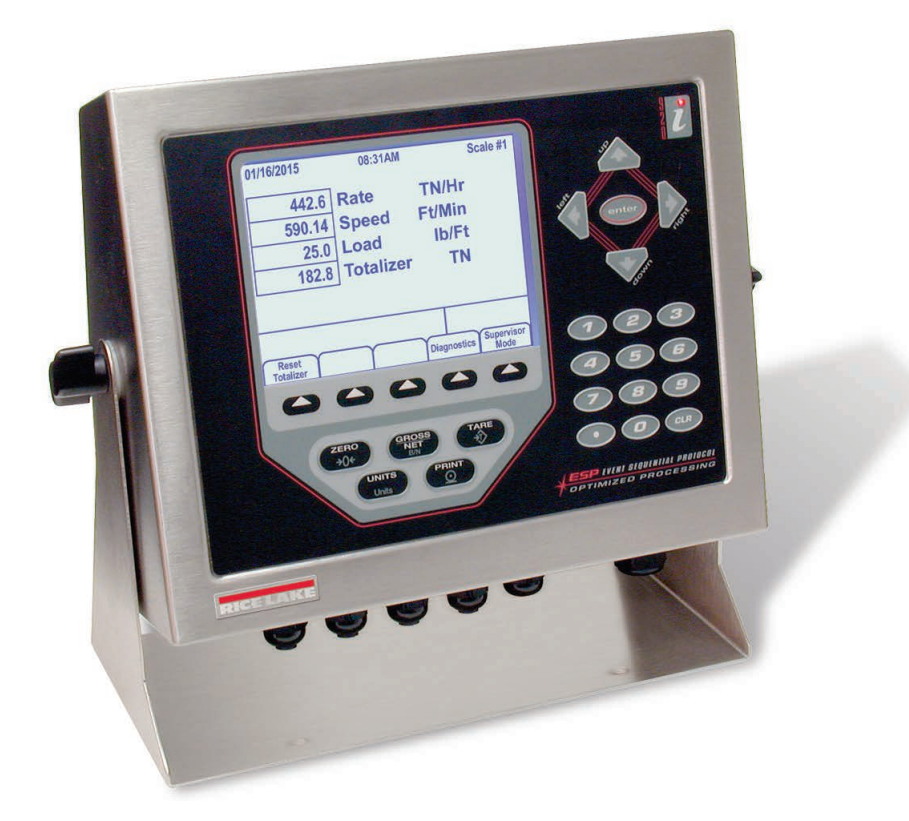

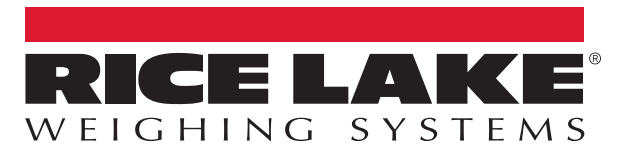

© Rice Lake Weighing Systems. All rights reserved.

Rice Lake Weighing Systems<sup>®</sup> is a registered trademark of Rice Lake Weighing Systems. All other brand or product names within this publication are trademarks or registered trademarks of their respective companies.

All information contained within this publication is, to the best of our knowledge, complete and accurate at the time of publication. Rice Lake Weighing Systems reserves the right to make changes to the technology, features, specifications and design of the equipment without notice.

The most current version of this publication, software, firmware and all other product updates can be found on our website:

www.ricelake.com

## **Revision History**

This section tracks and describes manual revisions for awareness of major updates.

| Revision | Date          | Description                                             |  |  |
|----------|---------------|---------------------------------------------------------|--|--|
| F        | July 12, 2023 | Established revision history. Added compliance updates. |  |  |
|          |               |                                                         |  |  |
|          |               |                                                         |  |  |

Table i. Revision Letter History

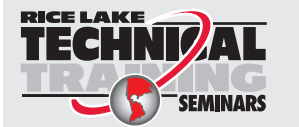

Technical training seminars are available through Rice Lake Weighing Systems. Course descriptions and dates can be viewed at <u>www.ricelake.com/training</u> or obtained by calling 715-234-9171 and asking for the training department.

## Contents

| 1.0 | Intro      | oduction                                   | . 7      |
|-----|------------|--------------------------------------------|----------|
|     | 1.1        | Safety                                     | . 7      |
|     | 1.2        | FCC Compliance                             | . 8      |
|     | 1.3        | Electronic Integrator                      | . 8      |
|     | 1.4        | Operation                                  | . 8      |
|     |            | 1.4.1 Zero                                 | . 9      |
|     |            | 1.4.2 Print                                | . 9      |
|     |            | 1.4.3 Reset Totalizer                      | . 9      |
|     |            | 1.4.4 Diagnostics                          | . 9      |
|     |            | 1.4.5 Supervisor Mode                      | . 9      |
| 2.0 | Setu       | ıp and Wiring                              | 10       |
|     | 2.1        | Enclosure Disassembly                      | 10       |
|     | 2.2        | Cable Grounding                            | 10       |
|     |            | 2.2.1 Stripping Cables                     | 10       |
|     |            | 2.2.2 Cable Specifications.                | 11       |
|     | 2.3        | Load Cells                                 | 12       |
|     | 2.4        | CPU Board                                  | 13       |
|     |            | 2.4.1 Battery Replacement                  | 14       |
|     | 2.5        | Option Cards                               | 15       |
|     | ~ ~        | 2.5.1 Pulse Input Card                     | 15       |
|     | 2.6        |                                            | 16       |
|     | 2.7        |                                            | 17       |
|     | 2.0        | Enclosure Reassembly                       | 10       |
|     | 2.9        |                                            | 19       |
|     | 2.10       |                                            | 21       |
| 3.0 | Supe       | ervisor Mode                               | 22       |
|     | 3.1        | Admin.Passcode (numeric)                   | 23       |
|     | 3.2        | Supervisor Mode Parameters                 | 24       |
|     |            | 3.2.1 Print Format                         | 26       |
|     | 3.3        | Interfacing a PLC to the Belt Scale System | 27       |
|     | 3.4        | Special Serial Commands.                   | 28       |
| 4.0 | Calik      | bration                                    | 29       |
|     | 4.1        | Speed Sensor Calibration                   | 29       |
|     | 4.2        | Calibration                                | 30       |
|     |            | 4.2.1 Auto Cal Mode                        | 31       |
|     |            | 4.2.2 Material Calibration Mode            | 31       |
|     | 4.3        | System Calibration                         | 32       |
|     |            | 4.3.1 Material Testing                     | 32       |
|     |            | 4.3.2 Simulated Testing                    | 33       |
|     |            | 4.3.3 Maintenance resting                  | 34       |
| 5.0 | Run        | Sequence                                   | 35       |
|     | 5.1        | Reset Totalizer                            | 35       |
|     | 5.2        | Start Fill                                 | 35       |
|     | 5.3        |                                            | ~ ~      |
|     | 5.3        | Target Settings                            | 36       |
|     | 5.3<br>5.4 | Target Settings<br>Diagnostics             | 36<br>36 |

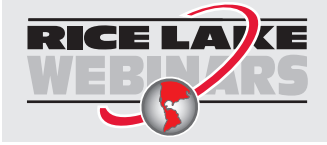

Rice Lake continually offers web-based video training on a growing selection of product-related topics at no cost. Visit <u>www.ricelake.com/webinars</u>

| 6.0 | PID (                           | Controller                                                                                                    | 37                                                 |
|-----|---------------------------------|----------------------------------------------------------------------------------------------------|----------------------------------------------------|
|     | 6.1<br>6.2<br>6.3<br>6.4<br>6.5 | Components of the PID Controller         6.1.1       Proportional Component P.         6.1.2       Integral Component I.         6.1.3       Derivative Component D.         6.1.4       The PID Controller .         Start-up Tips       .         PID Settings       .         PID Display       .         Operation       . | 37<br>37<br>37<br>37<br>37<br>38<br>38<br>39<br>39 |
| 7.0 | Main                            | ntenance                                                                                                    | 40                                                 |
|     | 7.1<br>7.2<br>7.3<br>7.4        | Maintenance Checkpoints.         Belt Scale Troubleshooting Tips         7.2.1       Calibration Shifts         7.2.2       Zero Calibration Shifts         7.2.3       Span Calibration Shifts         7.2.4       Field Wiring         Troubleshooting Tips         Integrator Permanent Field Record                        | 40<br>41<br>41<br>41<br>41<br>42<br>43             |
| 8.0 | Con                             | npliance                                                                                                    | 44                                                 |
| 9.0 | Spe                             | cifications                                                                                                    | 46                                                 |

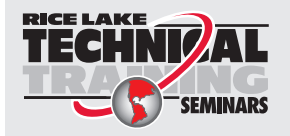

Technical training seminars are available through Rice Lake Weighing Systems. Course descriptions and dates can be viewed at <u>www.ricelake.com/training</u> or obtained by calling 715-234-9171 and asking for the training department.

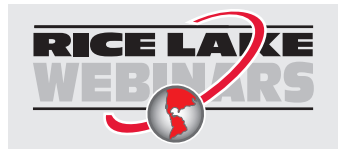

Rice Lake continually offers web-based video training on a growing selection of product-related topics at no cost. Visit <u>www.ricelake.com/webinars</u>

## 1.0 Introduction

This manual is intended for use by service technicians responsible for installing and servicing the 920i Integrator In-Motion Belt Scale System.

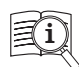

Manuals are available from Rice Lake Weighing Systems at <u>www.ricelake.com/manuals</u> Warranty information is available at <u>www.ricelake.com/warranties</u>

## 1.1 Safety

#### Safety Definitions:

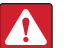

DANGER: Indicates an imminently hazardous situation that, if not avoided, will result in death or serious injury. Includes hazards that are exposed when guards are removed.

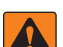

(!)

WARNING: Indicates a potentially hazardous situation that, if not avoided, could result in serious injury or death. Includes hazards that are exposed when guards are removed.

CAUTION: Indicates a potentially hazardous situation that, if not avoided, could result in minor or moderate injury.

IMPORTANT: Indicates information about procedures that, if not observed, could result in damage to equipment or corruption to and loss of data.

## **General Safety**

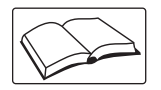

Do not operate or work on this equipment unless this manual has been read and all instructions are understood. Failure to follow the instructions or heed the warnings could result in injury or death. Contact any Rice Lake Weighing Systems dealer for replacement manuals.

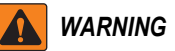

Failure to heed could result in serious injury or death.

Some procedures described in this manual require work inside the indicator enclosure. These procedures are to be performed by qualified service personnel only.

Take all necessary safety precautions when installing the scale carriage including wearing safety shoes, protective eye wear and using the proper tools.

Do not allow minors or inexperienced persons to operate this unit.

Do not operate without all shields and guards in place.

Do not jump on the scale.

Do not use for purposes other then weight taking.

Do not place fingers into slots or possible pinch points.

Do not use load bearing components worn beyond 5% of the original dimension.

Do not use this product if any of the components are cracked.

Do not exceed the rated load limit of the unit.

Do not make alterations or modifications to the unit.

Do not remove or obscure warning labels.

Do not use near water.

Keep hands, feet and loose clothing away from moving parts.

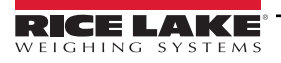

## 1.2 FCC Compliance

#### **United States**

This equipment has been tested and found to comply with the limits for a Class A digital device, pursuant to Part 15 of the FCC Rules. These limits are designed to provide reasonable protection against harmful interference when the equipment is operated in a commercial environment. This equipment generates, uses and can radiate radio frequency energy and, if not installed and used in accordance with the instruction manual, may cause harmful interference to radio communications. Operation of this equipment in a residential area is likely to cause harmful interference in which case the user will be required to correct the interference at his own expense.

#### Canada

This digital apparatus does not exceed the Class A limits for radio noise emissions from digital apparatus set out in the Radio Interference Regulations of the Canadian Department of Communications.

Le présent appareil numérique n'émet pas de bruits radioélectriques dépassant les limites applicables aux appareils numériques de la Class A prescites dans le Règlement sur le brouillage radioélectrique edicté par le ministère des Communications du Canada.

## 1.3 Electronic Integrator

Outputs from the belt travel speed sensor and the load cell carriage are combined by the integrator to produce a running total of weight crossing the belt conveyor scale. The integrator converts the signals into values representing the weight and speed of the material traveling on the conveyor.

#### 1.4 Operation

The front panel has a large backlit LCD display, five configurable softkeys, five primary scale functions keys, nine numeric entry keys, four navigational keys and an enter key.

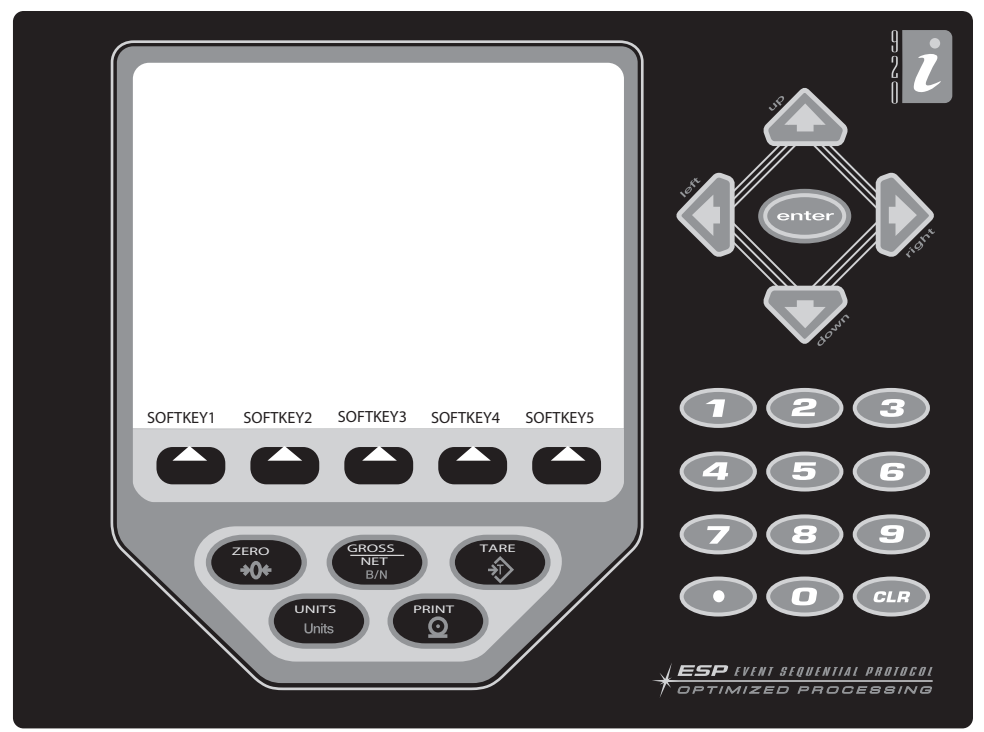

Figure 1-1. 920i Integrator Front Panel

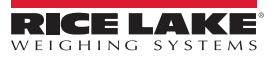

8

#### 1.4.1 Zero

Pressing  $\underbrace{Z_{00}^{\text{ERO}}}_{00}$  initiates the zero function of the integrator. Periodic use of the zero parameter may be required due to weather conditions.

#### 1.4.2 Print

Pressing Prints the custom ticket if the print port is configured.

#### 1.4.3 Reset Totalizer

Use these steps to reset the totalizer during operation of a belt scale.

- 1. Press the Reset Totalizer softkey to access this parameter. The integrator displays Clear Totalizer?
- 2. Press Yes to clear the totalizer, or press No to leave the accumulated weight in the totalizer.

#### 1.4.4 Diagnostics

The **Diagnostics** softkey displays the current mV input, PPS (pulses per second from the speed sensor), current analog output (if installed), current A/D counts and the master total. This informational data can be used for troubleshooting purposes.

#### 1.4.5 Supervisor Mode

The **Supervisor Mode** softkey is used to enter the supervisor mode configuration parameters. If there is no passcode configured, the integrator enters directly into the supervisor mode. If a passcode is configured, the passcode must be entered before the integrator enters the supervisor mode. See Section 3.0 on page 22 for more information on the supervisor mode configuration parameters.

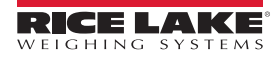

9

## 2.0 Setup and Wiring

The universal model of the integrator provides six cord grips for cabling into the unit: one for the power cord and five to accommodate cabling for option cards. Install plugs in all unused cord grips to prevent moisture from entering the enclosure.

## 2.1 Enclosure Disassembly

The integrator enclosure must be opened to install option cards and to connect cables for installed option cards.

WARNING: The integrator has no on/off switch. Before opening the unit, ensure the power cord is disconnected from the power outlet.

- 1. Ensure power to the integrator is disconnected.
- 2. Place the integrator face-down on an anti static work mat.
- 3. Remove the screws holding the backplate to the enclosure body.
- 4. Lift the backplate away from the enclosure and set it aside.

## 2.2 Cable Grounding

Except for the power cord, all cables routed through the cord grips should be grounded against the integrator enclosure.

To ground shielded cables:

- 1. Install grounding clamps on the grounding bar, using the ground clamp screws. Do not tighten the screws at this time.
- 2. Route the cables through the cord grips and the grounding clamps to determine the cable lengths required to reach the cable connectors.
- 3. Mark the cables to remove insulation and shield (Section 2.2.1).
- 4. Route stripped cables through the cord grips and grounding clamps.
- 5. Ensure the shields contact the grounding clamps and tighten the ground clamp screws.

#### 2.2.1 Stripping Cables

#### **Foil Insulated Cable**

- 1. Strip the insulation and foil from the cable 1/2 in (15 mm) past the grounding clamp.
- 2. Fold the foil shield back on the cable where the cable passes through the clamp.
- 3. Ensure the silver (conductive) side of the foil is turned outward for contact with the grounding clamp.

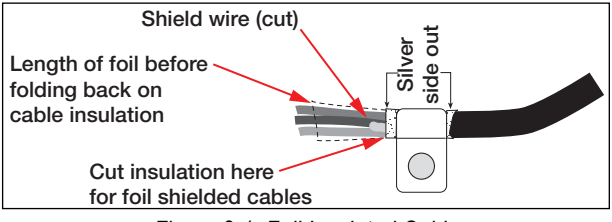

Figure 2-1. Foil Insulated Cable

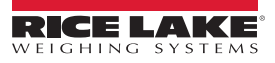

#### **Braided Shielding**

- 1. Strip the insulation and braided shield from a point just past the grounding clamp.
- 2. Strip another 1/2 in (15 mm) of the insulation to expose the braid where the cable passes through the clamp.

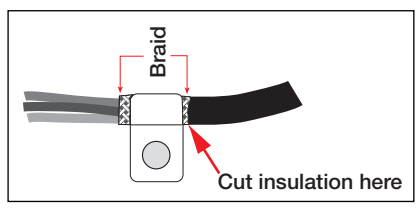

Figure 2-2. Braided Insulated Cable

#### Load Cell Cables

- 1. Cut the shield wire just past the grounding clamp. Shield wire function is provided by contact between the cable shield and the grounding clamp.
- 2. Route stripped cables through the cord grips and clamps. Ensure shields contact the grounding clamps.
- 3. Tighten the grounding clamp nuts.
- 4. Use cable ties to secure the cables inside of the integrator enclosure to finish the installation.

#### 2.2.2 Cable Specifications

| Cord Grip          | Diameter Range                |
|--------------------|-------------------------------|
| PG9 (PN 15626)     | 0.138 - 0.315 in (3.5 - 8 mm) |
| 1/2 NPT (PN 15628) | 0.197 - 0.472 in (5 - 12 mm)  |

Table 2-1. Cord Grip Diameter Ranges

| Torque                            | in-lb | Nm  |
|-----------------------------------|-------|-----|
| Cord grip nut (to enclosure)      | 33    | 3.7 |
| Cord grip dome nut (around cable) | 22    | 2.5 |

Table 2-2. Cord Grip Torque Values

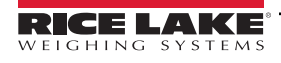

#### 2.3 Load Cells

To attach the cable from a load cell or junction box to an installed A/D card:

- 1. Route the cable through the cord grip and ground the shield wire.
- 2. Remove connector J1 from the single-channel A/D card. The connector plugs into a header on the A/D card.
- 3. Wire the load cell cable from the load cell or junction box to connector J1 as shown in Table 2-3.

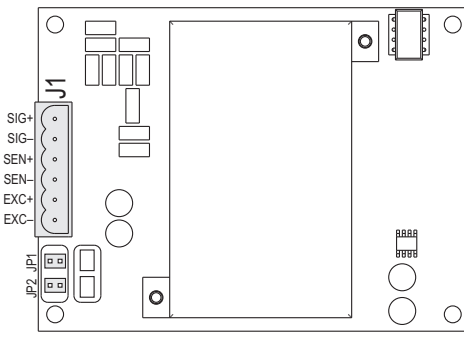

Figure 2-3. Single-Channel A/D Card

| A/D Card<br>Connector Pin | Function |
|---------------------------|----------|
| 1                         | +SIG     |
| 2                         | –SIG     |
| 3                         | +SENSE   |
| 4                         | -SENSE   |
| 5                         | +EXC     |
| 6                         | –EXC     |

Table 2-3. A/D Card Pin Assignments

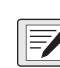

NOTE: For 6-wire load cell cable (with sense wires), remove jumpers JP1 and JP2 before reinstalling connector J1. For 6-wire load cell connections on dual-channel A/D cards, remove jumpers JP3 and JP4 for connections to J2. For 4-wire installation, leave jumpers JP1 and JP2 on.

4. When all connections are complete, reinstall the load cell connector on the A/D card and use two cable ties to secure the load cell cable to the inside of the enclosure.

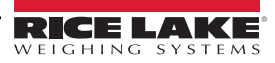

#### 2.4 CPU Board

WARNING: Disconnect power before removing the integrator backplate.

Use a wrist strap for grounding and to protect components from electrostatic discharge (ESD) when working inside the integrator enclosure.

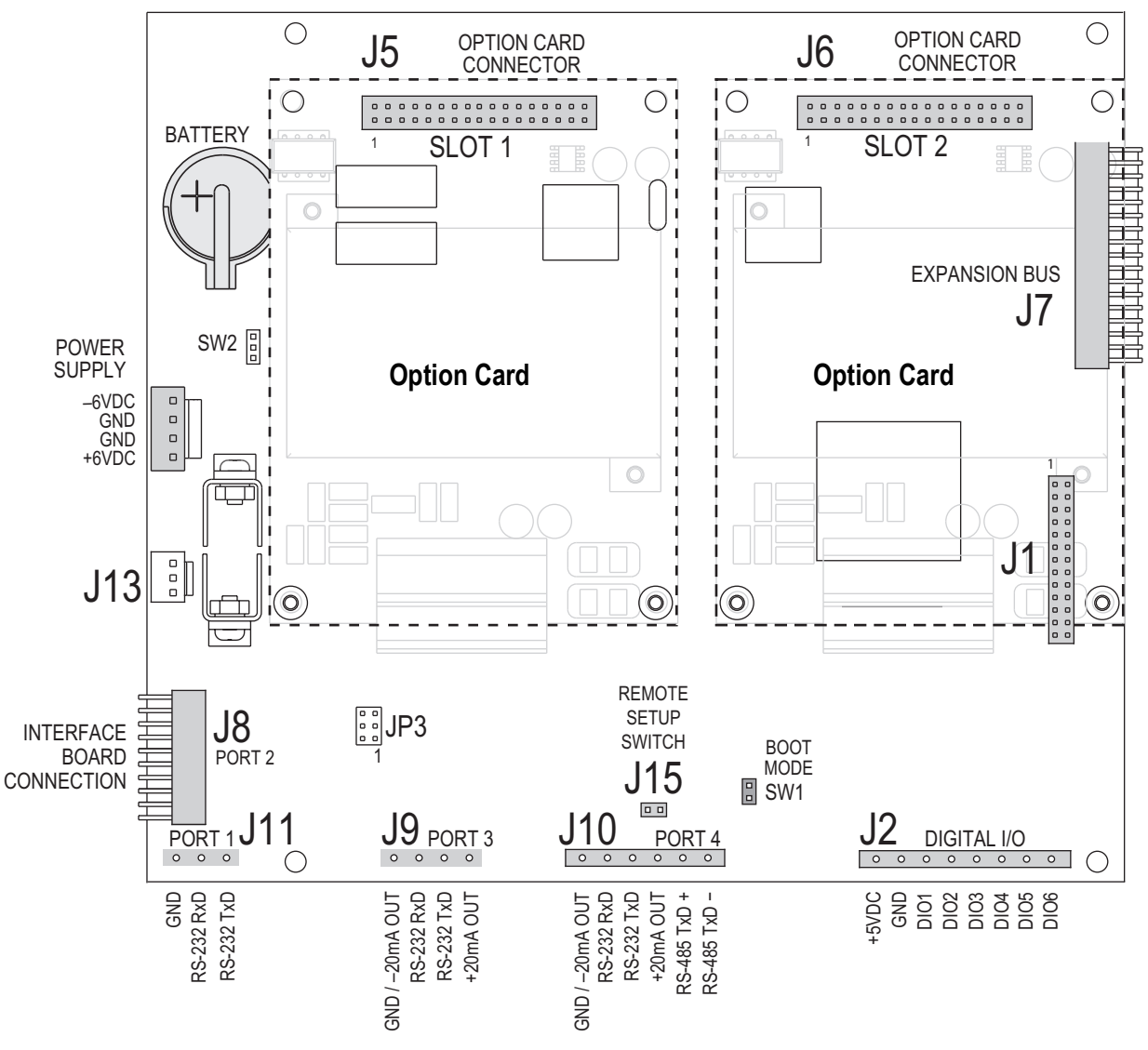

Figure 2-4. 920i CPU Board, (Rev H) with Option Cards

If the CPU board must be replaced, use the following procedure:

- 1. Disconnect power to the integrator.
- 2. Remove backplate, as described in Section 2.1 on page 10.
- 3. Unplug connectors J9, J10 and J11 (serial communications), J2 (digital I/O), P1 (power supply) and connectors to installed option cards.
- 4. Remove any installed option cards.
- 5. Remove the five screws and two nuts securing the CPU board.
- 6. Lift the CPU board carefully and disconnect connectors J12 (power to display), J4 (ribbon cable), J3 (keypad connector) and the cable J8 (Port 2 serial port).
- 7. Remove the CPU board from the enclosure. Cut cable ties to shift cables out of the way, if needed.

NOTE: To replace the CPU board, reverse the above procedure. Reinstall cable ties securing all cables inside the enclosure.

#### 2.4.1 Battery Replacement

The lithium battery on the CPU board maintains the real-time clock and protects data stored in the system RAM when the integrator is not connected to AC power.

Data protected by the CPU board battery includes time and date, truck and tare memory, onboard database information and setpoint configuration.

Use Revolution<sup>®</sup> to store a copy of the integrator configuration on a PC before attempting battery replacement. If data is lost, the integrator configuration can be restored from the PC.

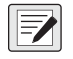

## NOTE: Memory option card data is also protected by a lithium battery. All database information stored on a memory card is lost if the memory card battery fails.

Watch for the low battery warning on the LCD display and periodically check the battery voltage on both the CPU board and on installed memory option cards. Batteries should be replaced when the integrator low battery warning comes on, or when battery voltage falls to 2.2 VDC. Life expectancy of the battery is ten years.

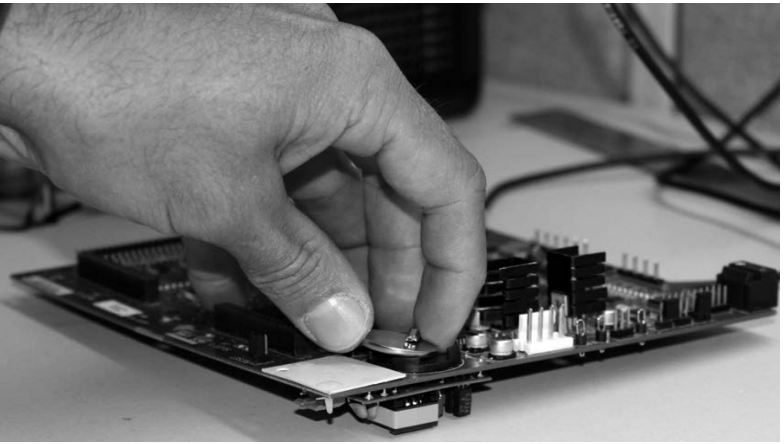

Figure 2-5. Battery Removal

Before replacing the battery:

- 1. Place the integrator in setup mode.
- 2. Press **SAVE/EXIT** to save the battery-backed memory (NVRAM) to flash. This operation saves the latest configuration information.
- 3. Return to Weigh mode.
- 4. Power off the integrator and replace the battery.
- 5. Place a finger tip in the notched area near the battery retaining spring and slide the battery out of position on the CPU board. Use care not to bend the battery retaining spring. When power is restored, a message displays stating the battery-backed memory is corrupt.
- 6. Press ENTER to restore the value saved in flash memory.

CAUTION: Risk of explosion if battery is replaced with incorrect type. Dispose of batteries per manufacturer instruction.

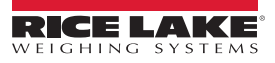

## 2.5 Option Cards

- · The maximum number of option board slots is fourteen: two onboard slots, plus two six-card expansion boards
- The two-card expansion board is always placed at the end of the expansion bus; No more than one two-card expansion board can be used in any system configuration
- The panel mount or deep enclosure can accommodate a single two-card expansion board
- The wall mount enclosure can accommodate a two-card or a six-card expansion board
- · Systems using two expansion boards are housed in a custom enclosure

#### 2.5.1 Pulse Input Card

## WARNING: Disconnect power before removing the integrator backplate.

Use a wrist strap for grounding and to protect components from electrostatic discharge (ESD) when working inside the integrator enclosure.

To install pulse input cards in the integrator:

- 1. Disconnect the integrator from the power source.
- 2. Place the integrator face-down on an anti-static work mat.
- 3. Remove the screws holding the backplate to the enclosure body. Retain for reassembly.
- 4. Align the large option card connector with connector J6 on the CPU board and press down to seat the option card in the CPU board connector.
- 5. Use screws and lockwashers provided in the option kit to secure the card to the threaded standoffs on the CPU board.

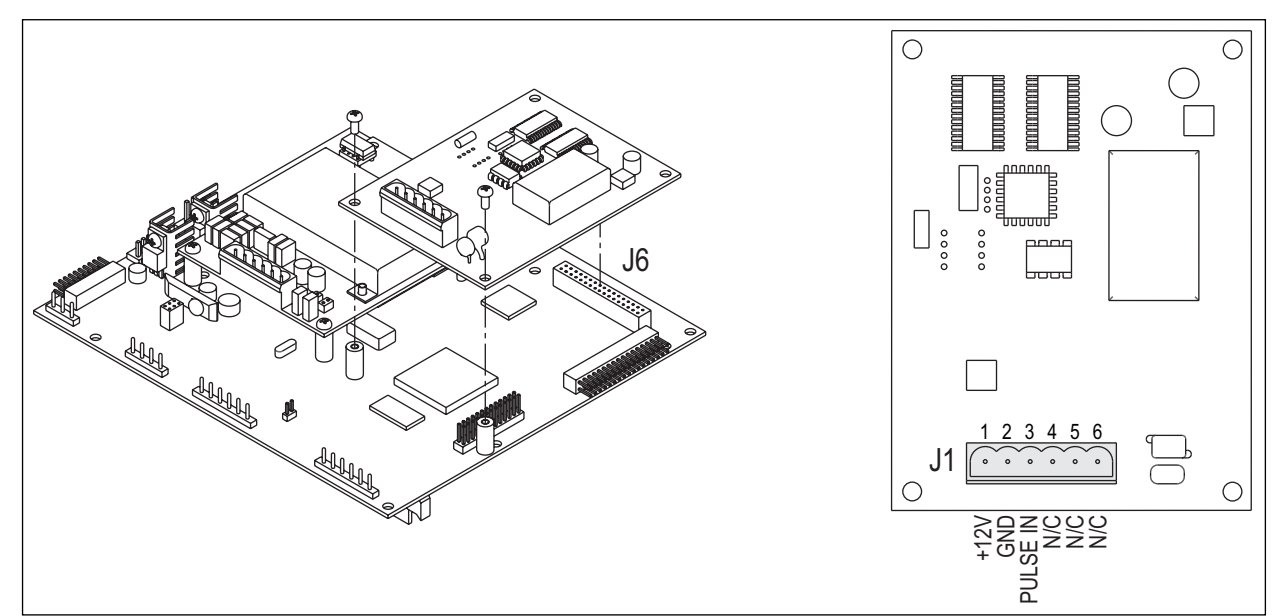

Figure 2-6. Pulse Input Card (PN 67605)

- 6. Make connections to the option card as required.
- 7. Use cable ties to secure loose cables inside the enclosure.
- 8. Reinstall the backplate (Section 2.8 on page 18).
- 9. Ensure no excess cable is left inside the enclosure and tighten cord grips.
- 10. Reconnect power to the integrator.

The integrator automatically recognizes all installed option cards when the unit is powered on. No hardware-specific configuration is required to identify the newly installed card to the system.

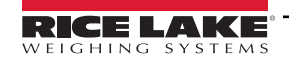

## 2.6 Serial Communications

The four communications ports on the CPU board support full duplex RS-232, 20 mA output, or RS-485 communications up to 115200 bps.

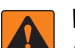

WARNING: Disconnect power before removing the integrator backplate.

Use a wrist strap for grounding and to protect components from electrostatic discharge (ESD) when working inside the integrator enclosure.

To attach serial communications cables:

- 1. Disconnect the integrator from the power source.
- 2. Place the integrator face-down on an anti-static work mat.
- 3. Remove the screws holding the backplate to the enclosure body. Retain for reassembly.
- 4. Route the cable through the cord grip and ground the shield wire as described in Section 2.2 on page 10.
- 5. Remove the serial connector from the CPU board and wire to the connector (Table 2-4).
- 6. Plug the connector into the header on the board.
- 7. Use cable ties to secure serial cables to the inside of the enclosure.

Table 2-4 shows the pin assignments for Ports 1, 3 and 4. Port 2 provides DIN-8 and DB-9 connectors for remote keyboard attachment of PS/2-type personal computer keyboards. DB-9 connector pin assignments for Port 2 are shown in Table 2-6 on page 17.

| Connector | Pin | Signal          | Port |
|-----------|-----|-----------------|------|
| J11       | 1   | GND             | 1    |
|           | 2   | RS-232 RxD      |      |
|           | 3   | RS-232 TxD      |      |
| J9        | 1   | GND / –20mA OUT | 3    |
|           | 2   | RS-232 RxD      |      |
|           | 3   | RS-232 TxD      |      |
|           | 4   | +20mA OUT       |      |
| J10       | 1   | GND / –20mA OUT | 4    |
|           | 2   | RS-232 RxD      |      |
|           | 3   | RS-232 TxD      |      |
|           | 4   | +20mA OUT       |      |
|           | 5   | RS-485 A        |      |
|           | 6   | RS-485 B        |      |

Table 2-4. Serial Port Pin Assignments

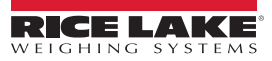

## 2.7 Digital I/O

Digital inputs can be set to provide many integrator functions, including all keypad functions.

Digital inputs are active low (0 VDC), inactive high (5 VDC).

Digital outputs are typically used to control relays driving other equipment. Outputs are designed to sink, rather than source, switching current. Each output is a normally open collector circuit, capable of sinking 24 mA when active. Digital outputs are wired to switch relays when the digital output is active (low, 0 VDC) with reference to a 5 VDC supply.

Table 2-5 shows the pin assignments for connector J2.

| J2 Pin | J2 Signal | Dig I/O Definitions    |
|--------|-----------|------------------------|
| 1      | +5 VDC    | —                      |
| 2      | GND       | —                      |
| 3      | DIO 1     | Batch Output           |
| 4      | DIO 2     | Totalizer Pulse Output |
| 5      | DIO 3     | Totalizer Reset Input  |
| 6      | DIO 4     | Remote Print Input     |
| 7      | DIO5      | Remote Start Input     |
| 8      | DIO6      | Fixed Speed Input      |

Table 2-5. J2 Pin Assignments (Digital I/O)

Digital inputs and outputs are configured using the **DIG I/O** menu.

An optional 24-channel digital I/O expansion card (PN 67601) is available for applications requiring more digital I/O channels.

Serial ports are configured using the SERIAL menu.

An optional dual-channel serial communications expansion card, PN 67604, is also available. Each serial expansion card provides two additional serial ports, including one port supporting RS-485 communications. Both ports on the expansion card can support RS-232 or 20mA connections.

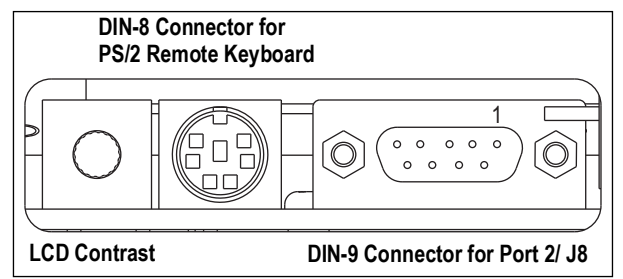

Figure 2-7. Interface Board Connections

| DB-9 Pin | Signal |
|----------|--------|
| 2        | TxD    |
| 3        | RxD    |
| 5        | GND    |
| 7        | CTS    |
| 8        | RTS    |

Table 2-6. DB-9 Connector Pin Assignments

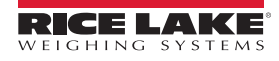

920i BCi Integrator Belt Scale

## 2.8 Enclosure Reassembly

- 1. Position the backplate over the enclosure.
- 2. Reinstall the backplate screws.
- 3. Use the torque pattern to prevent distorting the backplate gasket (Figure 2-8). Torque screws to 15 in-lb (1.7 N-m).

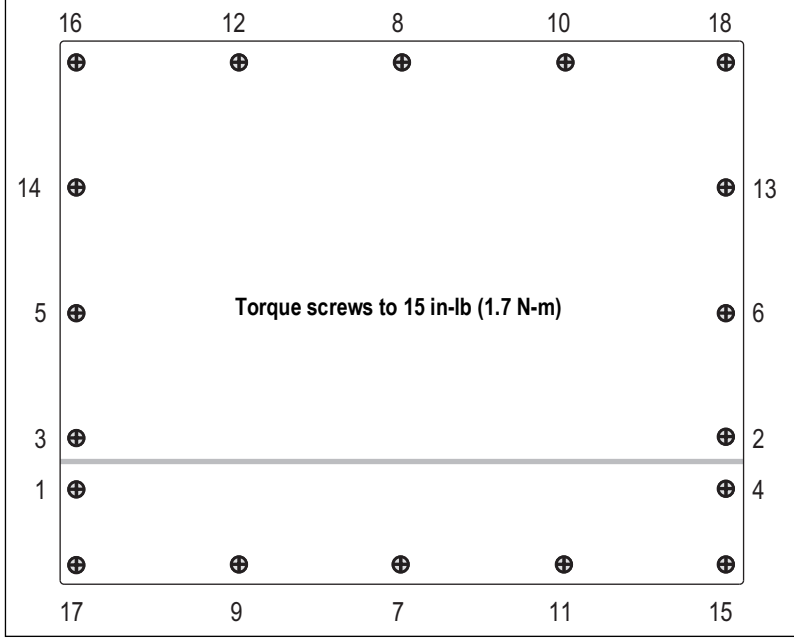

Figure 2-8. 920i Integrator Enclosure Backplate

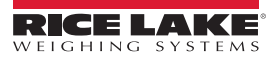

## 2.9 Replacement Parts

Replacement parts for the 920i deep enclosure.

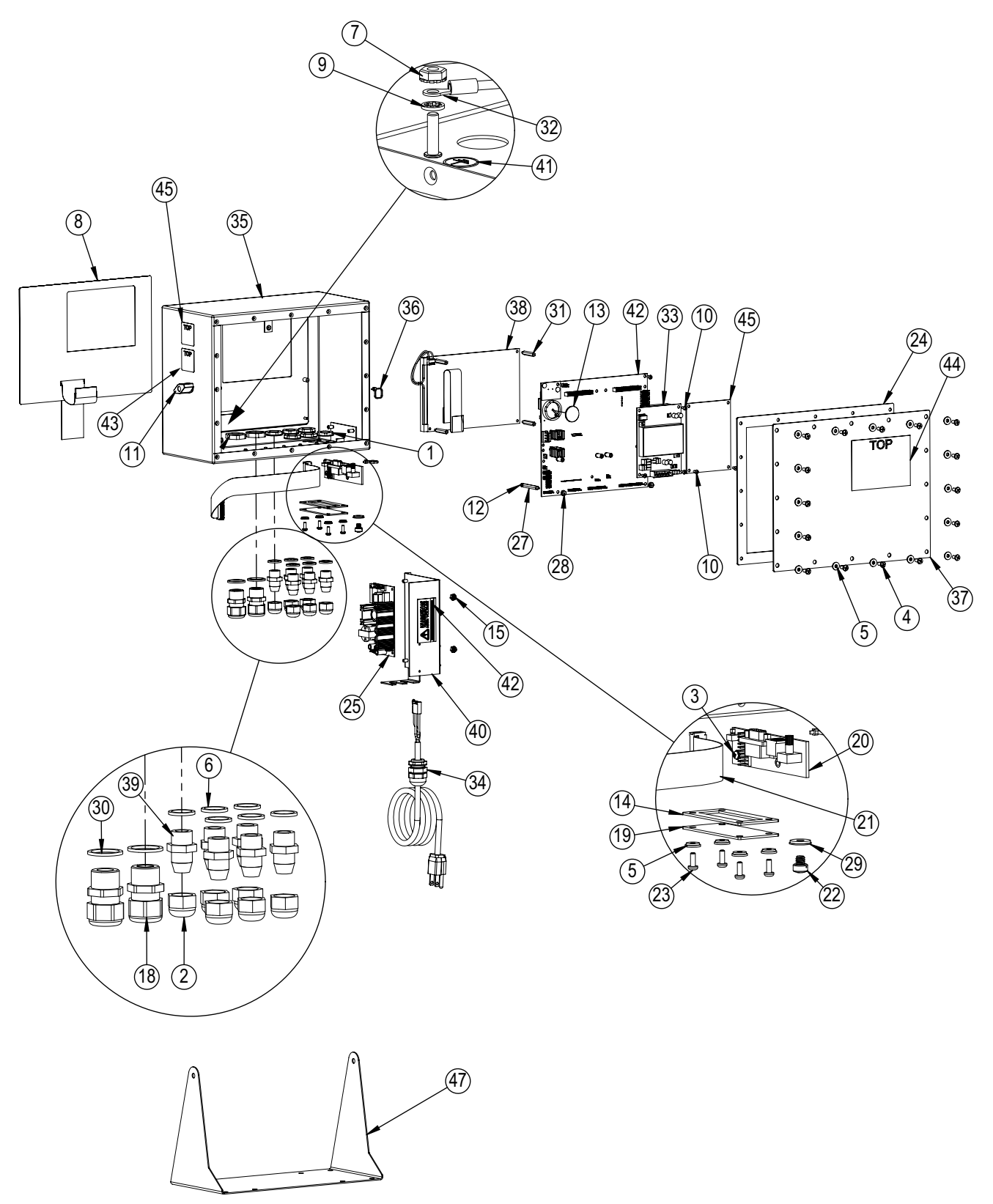

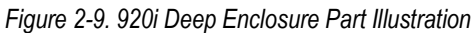

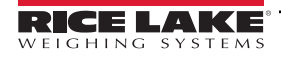

| Item No. | Part No. | Description                                                                    | Qty. |
|----------|----------|--------------------------------------------------------------------------------|------|
| 1        | 15627    | Locknut, Black PCN9                                                            | 6    |
| 2        | 15626    | Cord Grip, Black PG9                                                           |      |
| 3        | 55708    | Screw, Mach 4-40NC x .38                                                       | 2    |
| 4        | 14862    | Screw, Mach 8-32NCx3/8                                                         | 4    |
| 5        | 75062    | Washer, Bonded Sealing #8                                                      | 20   |
| 6        | 30375    | Seal Ring, Nylon PG9                                                           | 6    |
| 7        | 14626    | Nut, Kep 8-32NC HEX                                                            | 3    |
| 8        | 66502    | Overlay, Membrane Switch                                                       | 1    |
| 9        | 15134    | Washer, Lock NO 8 Type A                                                       | 3    |
| 10       | 14822    | Screw, Mach 4-40 NCx1/4                                                        | 13   |
| 11       | 103610   | Knob, Tilt Stand                                                               | 2    |
| 12       | 69898    | Washer, Nylon #4 ID=.112                                                       | 2    |
| 13       | 69290    | Battery, 3 V Coin Lithium                                                      | 1    |
| 14       | 67535    | Gasket, Interface Board                                                        | 1    |
| 15       | 58248    | Nut, Lock 6-32NC HEX Nylon                                                     | 2    |
| 17       | 15630    | Locknut, 1/2 NPT Black                                                         | 2    |
| 18       | 15628    | Cord Grip, 1/2 NPT Black                                                       | 2    |
| 19       | 67530    | Plate, Interface Board                                                         | 1    |
| 20       | 67869    | Board, Interface 920i                                                          | 1    |
| 21       | 68662    | Cable, Ribbon Interface                                                        | 1    |
| 22       | 42640    | Screw, Mach 1/4-28NF x .25                                                     | 1    |
| 23       | 14845    | Screw, Mach 6-32NCx3/8                                                         | 4    |
| 24       | 82854    | Gasket, Backplate 920i                                                         | 1    |
| 25       | 71333    | Power Supply,6V 65W                                                            | 1    |
| 27       | 68661    | Standoff, Male-Fem 4-40NC                                                      | 2    |
| 28       | 14618    | Nut, Kep 4-40NC HEX                                                            | 2    |
| 29       | 44676    | Washer, Bonded Sealing                                                         | 1    |
| 30       | 30376    | Seal Ring, Nylon 1/2 NPT                                                       | 2    |
| 31       | 67886    | Standoff, Male-FEM 4-40NC                                                      | 4    |
| 32       | 15601    | Ground Wire                                                                    | 1    |
| 33       | 67610    | Card, A/D Single Channel                                                       | 1    |
| 34       | 85202    | Power Cord Assembly,120VAC                                                     | 1    |
|          | 67795    | Power Cord Assembly, 115 VAC and 230 VAC North American Units                  | 1    |
|          | 69998    | Power Cord Assembly, 230 VAC European Units                                    | 1    |
| 35       | 82852    | Enclosure, 920i Deep SST                                                       | 1    |
| 36       | 15631    | Cable Tie, 3" Nylon                                                            | 2    |
| 37       | 82853    | Backplate, 920i Deep                                                           | 1    |
| 38       | 186273   | Display, LCD Module 920i                                                       | 1    |
| 38       | 186278   | Wire Harness,65W Power                                                         | 1    |
| 40       | 82856    | Bracket, Power Supply                                                          | 1    |
| 41       | 16892    | Label, Ground Protective                                                       | 1    |
| 42       | 117930   | CPU board; Board marked as 109549; sold as 117930                              | 1    |
| 43       | 16861    | Label, Warning High                                                            | 1    |
| 44       | 53307    | Label, 4.000 x 2.875                                                           | 1    |
| 45       | 53308    | Label, 1.25 x 1.25 8000T                                                       | 1    |
| 46       | 67605    | Card, Pulse Counter 12VDC                                                      | 1    |
| 47       | 15601    | Wire Assembly, Ground 6"                                                       | 1    |
| 48       | 82855    | Tilt Stand, 920i Deep                                                          | 1    |
| -        | 71462    | Fuses F1 & F2 (115 VAC and 230 VAC North American models), 3.15 A Time-Lag TR5 | 2    |
|          | 72339    | Fuses F1 & F2 (230 VAC European models), 3.15 A Time-Lag TR5                   | 2    |
| -        | 15887    | Terminal Block, 6-position                                                     | 1    |

Table 2-7. 920i Deep Enclosure Parts List

## 2.10 Parts Kit Contents

Table 2-8 lists the parts kit contents for the 920i deep enclosure model.

| Part No. | Description                                                                   |     |
|----------|-------------------------------------------------------------------------------|-----|
| 14626    | Kep Nut, 8-32NC                                                               | 4   |
| 14862    | Machine Screw, 8-32NC x 3/8                                                   | 12  |
| 15133    | Lock Washer, No. 8, Type A                                                    | 4   |
| 15144    | Nylon Washer                                                                  | 2   |
| 15631    | Cable Tie (4-single A/D, 6-dual A/D)                                          | 4/6 |
| 15665    | Reducing Gland for 1/2 NPT Cord Grip                                          | 2   |
| 15887    | 6-position Screw Terminal for Load Cell Connection (1-single A/D, 2-dual A/D) | 1/2 |
| 19538    | Cord Grip Plug (4-single A/D, 3-dual A/D)                                     | 4/3 |
| 30623    | Fillister Head Screw, 8-32NC x 7/16                                           | 2   |
| 42149    | Rubber Feet for Tilt Stand                                                    | 4   |
| 42350    | Capacity Label (1-single A/D, 2-dual A/D)                                     | 1/2 |
| 53075    | Cable Shield Ground Clamps                                                    | 4   |
| 68403    | Wing Knobs for Tilt Stand                                                     | 2   |
| 70599    | 6-position Screw Terminal for J2 and J10 (2)                                  | 2   |
| 71125    | 3-position Screw Terminal for J11                                             | 1   |
| 71126    | 4-position Screw Terminal for J9 and Optional Keyboard Connection             | 2   |
| 75062    | Sealing Washers                                                               | 14  |

Table 2-8. Parts Kit Contents (PN 126285)

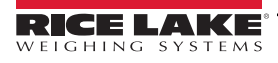

## 3.0 Supervisor Mode

Several parameters can be accessed and set using the Supervisor Mode softkey from the main menu.

NOTE: All parameters must be configured prior to calibrating the unit.

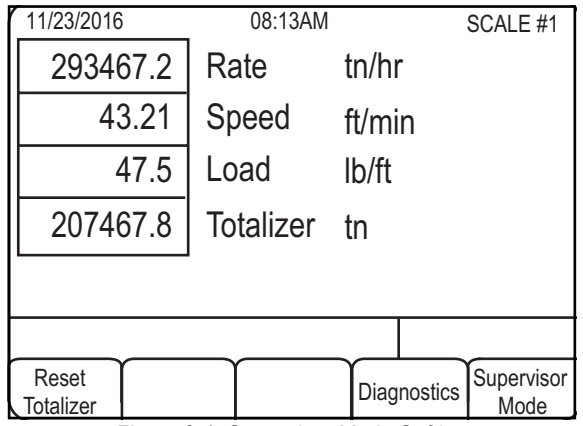

Figure 3-1. Supervisor Mode Softkey

1. Press the **Supervisor Mode** softkey to access the following menu.

| 11/23/2016 08:13AM SCALE |                                  |                  |   |                |      | LE #1  |  |
|--------------------------|----------------------------------|------------------|---|----------------|------|--------|--|
|                          |                                  |                  |   |                |      |        |  |
|                          | Scale Capac                      | city (Max Rate)  |   | 10             | 0.00 |        |  |
|                          |                                  | Load Cell MV     |   | 3.00           | 0000 | 1      |  |
|                          |                                  | Total LC Build   |   |                | 600  | 1      |  |
|                          |                                  | Rate Unit Time   |   |                | hr   |        |  |
|                          |                                  | Filter (s)       |   | 2.0            |      | 1      |  |
|                          | Filter Thresh                    | nold (divisions) |   | 5              |      |        |  |
|                          | Sp                               | beed Unit Time   |   |                | min  |        |  |
|                          |                                  | Fixed Speed      |   | 10             | 0.00 |        |  |
|                          | U                                | nit of Measure   |   |                | ft   |        |  |
|                          |                                  |                  |   |                |      |        |  |
| Time/Date Integrator     |                                  | Belt             | s | PID<br>ettings | E    | Exit=> |  |
|                          | Calibration Calibration Settings |                  |   |                |      |        |  |

Figure 3-2. Supervisor Menu

- 2. Use the Up and Up arrow keys on the integrator to navigate the parameter list.
- 3. Press enter to select the parameter to edit.
  - If the parameter is an entered value, a prompt displays; Key in the new value; Press (enter) to accept the value
  - If the parameter has a list of available values, press (enter) to scroll through all available selections

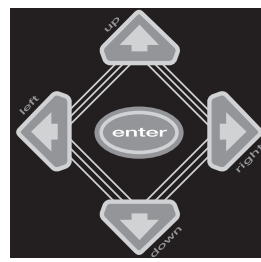

Figure 3-3. Navigation Keys

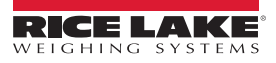

## 3.1 Admin.Passcode (numeric)

Setting an administrator password prevents unauthorized changes to system parameters and calibration.

- 1. Select the Admin.Passcode (numeric) parameter, the Enter Password prompt displays.
- 2. Enter the password and press Enter. The Supervisor menu displays (Figure 3-2 on page 22).

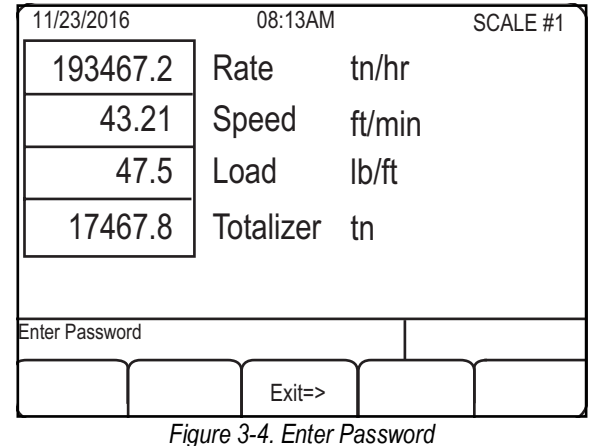

Figure 3-4. Enter Password

There are many parameters in the *Supervisor Mode* described in the following sections, but most are not used for a basic installation. These parameters must be set prior to calibration:

- Calibration weight (if using static weights to calibrate)
- · Idler spacing
- Number of idlers
- · Belt length
- · Load cell MV
- Total load cell build

Filtering values are also commonly set, however these can be configured after setup and calibration.

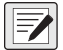

NOTE: The angle of inclination is not required with Rice Lake Weighing Systems frames due to laterally opposed shearbeams.

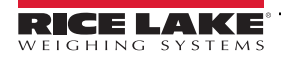

## 3.2 Supervisor Mode Parameters

| Parameter                           | Description                                                                                                    |  |  |
|-------------------------------------|----------------------------------------------------------------------------------------------------|--|--|
| Scale Capacity                      | Defines the maximum rated capacity for the belt scale or the maximum amount of weight passing along the belt scale per hour<br>Enter Value: maximum rate in tons; Default = tons/hour                                                                                                    |  |  |
| Load Cell MV                        | Average mv/v rating of all the load cells in the system; Enter Value: must be greater than 0                                                                                                    |  |  |
| Total Load Cell Build               | Defines the total capacity of all load cells in the system;<br>Example: If there are eight load cells and each has a rated capacity of X, multiply X by 8 to obtain the total load cell<br>capacity. Enter this value into the integrator.                                                                                                    |  |  |
| Rate Unit Time                      | Defines the unit of time the rate displays in; Settings: Hr hour (default), Min - minute, Sec - seconds                                                                                                    |  |  |
| Filter(s)                           | Defines the number of seconds filtering samples to average the scale load; measured in tenths of a second                                                                                                    |  |  |
| Filter Threshold<br>(Divisions)     | Number of divisions the load must maintain for the filter to be enabled;<br>If a change in weight is greater than this value, the filter is flushed                                                                                                    |  |  |
| Speed Unit Time                     | Defines how the belt speed displays; Settings: Hr hour, Min - minute (default), Sec - seconds                                                                                                    |  |  |
| Fixed Speed                         | Configures a fixed belt speed for the integrator; then the integrator does not calculate the belt speed using the speed sensor;<br>Once a value is set, the integrator uses the fixed value; Units of measure are in ft/min or m/min depending on how the integrator<br>has been configured for speed; Time units can be changed to seconds or hours; Enter Value: default = 0<br><b>NOTE:</b> An input relay is required when using fixed speed. Relay should be wired to conveyor motor RUN signal. |  |  |
| Unit of Measure                     | Defines how the belt is measured and speed is calculated; Settings: $Ft$ - feet (default), $M$ - meters                                                                                                    |  |  |
| Unit of Rate                        | Defines how the rate displays; Settings: tn - tons (default), lb - pounds, kg - kilograms, t - metric tons, lt - long ton                                                                                                    |  |  |
| Rate Count By                       | Defines the count by and decimal divisions of the displayed rate; Enter Value: 1, 2, 0.1, 0.01, etc                                                                                                    |  |  |
| Totalizer Count By                  | Defines the count by and decimal divisions of the totalizers; Enter Value: 1, 2, 0.1, 0.01, etc                                                                                                    |  |  |
| Load Display Units                  | Defines the weight units belt loading displays in; Settings: Ib - pounds (default), kg - kilograms                                                                                                    |  |  |
| Load Count By                       | Defines the count by and decimal divisions of the displayed load; Enter Value: 1, 2, 0.1, 0.01, etc                                                                                                    |  |  |
| Auto Zero<br>Tracking Range (%)     | Percentage of full scale in which zero tracking is attempted; if the rate is higher than this value, zero tracking is turned off                                                                                                    |  |  |
| Auto Zero<br>Tracking Deviation (%) | The percentage of full scale allowed to zero track off;<br>Example: If set to 2% of full scale and the capacity is 100, 2 would be the maximum rate automatically zeroed off.                                                                                                    |  |  |
| Dead Band                           | The accumulator only totalizes the amount, if the rate is above the dead band value; Enter Value                                                                                                    |  |  |
| Cal. Test Weight                    | Defined as the value of the total weight used to calibrate the belt scale;<br>This parameter changes on all the above measurement and weight parameters; Default is measured in Ib                                                                                                    |  |  |
| Cal. Test Chain                     | Defines the value of the test chain used to calibrate the scale; Test chains are rated in lb/ft or kg/m; Check the chain rating to obtain this value; Default is measured in lb/ft                                                                                                    |  |  |
| Calibration Load                    | The weight of material used in a material test and in a Material Calibration;<br>The calibration load weight value must have the same units as the totalizer; Enter Value<br>Example: If the totalizer units are <b>tn</b> , enter the calibration load as <b>tn</b><br><b>NOTE: The calibration load does not need to be entered prior to calibrating the scale.</b>                                                                                                    |  |  |
| Material Factor                     | Adjusts the span value to correct for dynamic loading at the weigh frame;<br>This value is computed during calibration and can be adjusted manually                                                                                                    |  |  |
|                                     | Example of calculating the Material Factor is: <u>Desired</u><br>Actual x Material Factor = Material Fac                                                                                                    |  |  |
|                                     | Actual Tons = Real weight of material on the scale                                                                                                    |  |  |
|                                     | Registered Tons = Measured weight of material the 920i BCi totalizer displays                                                                                                    |  |  |
| Span Error%                         | The percentage of error calculated during the span calibration;<br>The relation between the calculated span and the actual registered span                                                                                                    |  |  |
| Zero Counts                         | Illustrates the raw dead load counts of a calibrated system;<br>The value can be recorded and entered manually in the event of a complete integrator replacement                                                                                                    |  |  |
| Zero Error%                         | Percentage of error calculated during the zero calibration;<br>This is a direct relation between theoretical zero and actual zero with dead load on the load cells                                                                                                    |  |  |
| Idler Spacing                       | Defines the spacing between the idlers and determines the weighing surface of the belt scale; Determine idler spacing;<br>The value is entered into the integrator <i>Idler Spacing</i> parameter; Enter Value: Default = 48"<br><i>NOTE: If the unit of measure is in feet, enter this value in inches.</i><br><i>If the unit of measure is in meters, enter this value in meters.</i>                                                                                                    |  |  |

Table 3-1. Supervisor Mode Parameters

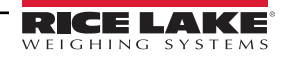

| Parameter                        | Description                                                                                                    |  |  |
|----------------------------------|----------------------------------------------------------------------------------------------------|--|--|
| Number of Idlers                 | Defines the number of scale idlers used in the system; Enter the number of scale idlers; Default = 1                                                                                                    |  |  |
| Belt Test Revolutions            | Defines the number of conveyor belt revolutions made after the belt speed calibration is done; enter the number of full belt revolutions for the deadload and span calibrations; Default = 1 <ul> <li>Deadload, or zero calibration runs for a pre-determined amount of time during which the belt runs with no weight on it</li> <li>Span calibration runs for the same amount of time with a known weight applied to the scale</li> </ul> |  |  |
| Pulses per Revolution            | Number of pulses recorded for a complete revolution of the belt;<br>The value can be recorded and entered manually in the event of a complete integrator replacement; Default = 3600                                                                                                    |  |  |
| Belt Length                      | Total length of the conveyor belt; The value can be recorded and entered manually in the event of a complete integrator replacement; To measure the belt length, spray a paint marking on the belt; Measure down to the other end and multiply by two for the total belt length; Enter total belt length; Default = 600                                                                                                    |  |  |
| Belt Angle                       | Angle of the conveyor measured in degrees; This should be used when using the integrator with weigh frames containing only one or two load cells                                                                                                    |  |  |
|                                  | • Belt Scale Rollers                                                                                                    |  |  |
|                                  | Belt Scale Conveyor                                                                                                    |  |  |
| Pulses Per<br>Unit Measure       | Number of pulses the integrator needs to count for the belt to move one unit of measure;<br>The integrator calculates this during a speed calibration; Default = 6.0                                                                                                    |  |  |
| Test Duration                    | Time, in seconds, for a timed calibration; Based on the length of time it takes for a complete revolution, multiply by three for the duration time; Enter the desired length of time to run the calibration; Default = 60 seconds <b>NOTE: Per Handbook 44, the requirement is to test at least three revolutions of the belt</b> .                                                                                                    |  |  |
| Tons Per Pulse                   | Number totalizer units accumulated to generate a pulse output for a remote totalizer; It sends a pulse from the digital output bit defined by the Totalizer Pulse Bit setting; Enter Value: Default = 0.1                                                                                                    |  |  |
| Pulse Duty<br>Cycle (in seconds) | Defines how long Tons Per Pulse stays on; Required for older model PLC's for the pulse to be recognized;<br>Enter Value: Default = 0.25 seconds                                                                                                    |  |  |
| Low Rate<br>Alarm Value (%)      | Determines the point at which the low rate alarm becomes active; Default = 0                                                                                                    |  |  |
| Maximum<br>Speed Value           | The value needed to determine an over speed condition; Default = 300                                                                                                    |  |  |
| Low Rate Alarm Bit               | Defines which digital output bit activates for the low rate alarm, which is determined by the Low Rate setting;<br>Default = 0                                                                                                    |  |  |
| High Rate Alarm Bit              | Defines which digital output bit activates for the high rate alarm, which is determined by the Scale Capacity settings; Default = 0                                                                                                    |  |  |
| Speed Alarm Bit                  | Defines which digital output bit activates for the high speed alarm, which is determined by the Maximum settings; Default = 0 <b>NOTE: When an alarm bit is set to 0, the alarm becomes disabled.</b>                                                                                                    |  |  |
| Load Cell Alarm Bit              | The system monitors the load cell mV/V signal; If the signal drops below -0.5mV/V or above 4.5mV/V LOAD CELL ALARM is displayed and the associated Load Cell Bit Alarm is turned on                                                                                                    |  |  |
| Totalizer Pulse Bit              | Defines the digital output bit for the totalizer pulse output; Default = 2                                                                                                    |  |  |
| Fill Output Bit                  | Defines the digital output bit used for the fill output; Default = 1                                                                                                    |  |  |
| Remote Print Input Bit           | Defines which digital input bit works the same as the <b>Print</b> key on the front of the integrator; Default = 4<br><b>NOTE: There are six onboard I/O bits. Depending on their use, they may need to be reconfigured to OUTPUT or PROGIN.</b><br>• To use as a remote button supported by the integrator software, set to PROGIN<br>• To use as one of the alarm bits, set to OUTPUT                                                     |  |  |
| Print Output Port                | Defines which serial port the print format is sent from; Default = 0<br><b>NOTE: Port 3 should not be used for a streaming port.</b>                                                                                                    |  |  |
| Print Format                     | Defines the format of the printed output when the <b>Print</b> key is pressed, or a <i>KPRINT EDP</i> command is received (Section 3.2.1 on page 26)                                                                                                    |  |  |

Table 3-1. Supervisor Mode Parameters (Continued)

| Parameter                       | Description                                                                                                    |  |
|---------------------------------|----------------------------------------------------------------------------------------------------|--|
| Stream Output Port              | Defines which serial port the stream format is sent from;<br>The integrator only streams if this is set to a valid port with a value greater than zero; Default =0<br><b>NOTE: Port 3 should not be used for a streaming port.</b>                                                                                                    |  |
| Stream Format                   | Defines the format of the stream or continuous serial output; the format is made up of the same tokens as the print format and other characters; Enter Characters: Default = < <b>R</b> >< <b>NL</b> > <b>NOTE: The default stream continuously outputs the rate value only.</b>                                                                                  |  |
| Clear Totalizer with Print      | Toggle to select Yes or No                                                                                                    |  |
| Remote Totalizer<br>Reset Input | Defines a digital input bit used to reset the reset totalizer; Affects only the reset totalizer and not the master totalizer; The master totalizer can only be reset through the <b>Supervisor</b> menu; Default = 0                                                                                                    |  |
| Integrator Identification       | The integrator ID is an alpha-numeric string up to 8 characters;<br>This can be used for printing or streaming information using the token <b><uid></uid></b>                                                                                                    |  |
| Preact Length                   | Used to dynamically adjust the target value based on the rate of the belt scale; Enter the distance from the feed gate to the midpoint of the weigh idler and the first dual idler; Enter the preact length in feet and press the <b>Enter</b> key to save                                                                                                    |  |
| Enable Batching                 | Set to <i>On</i> to enable batching; When enabled, the system can control gates for filling applications; When enabled, <i>Start Fill</i> and <i>Target Settings</i> softkeys are displayed; Default = <i>Off</i>                                                                                                    |  |
| Analog 1 Mode                   | <ul> <li>Defines tracking for optional analog output one; Settings:</li> <li>Rate - Tracks to the maximum rated capacity of the belt scale (Scale Capacity on page 24)</li> <li>Load - Tracks to the maximum total cell build of the system (Total Load Cell Build on page 24)</li> <li>Speed - Tracks to the maximum speed value (Maximum on page 25)</li> </ul> |  |
| Analog 2 Mode                   | <ul> <li>Defines tracking for optional analog output one; Settings</li> <li>Rate - Tracks to the maximum rated capacity of the belt scale (Scale Capacity on page 24)</li> <li>Load - Tracks to the maximum total cell build of the system (Total Load Cell Build on page 24)</li> <li>Speed - Tracks to the maximum speed value (Maximum on page 25)</li> </ul>  |  |
| Input Source                    | Settings: Fieldbus (default), Internal; When Fieldbus is enabled, see Section 6.0 on page 37                                                                                                    |  |

Table 3-1. Supervisor Mode Parameters (Continued)

#### 3.2.1 Print Format

The print format is made up of tokens and other characters. Tokens are enclosed in less than (<) and greater than (>) signs, and during the printing process, are replaced with the value they represent. Characters not defined as tokens are printed as they are. To edit, press (enter), edit the format, then press (enter) again to save.

| Token     | Description        | Token       | Description               |
|-----------|--------------------|-------------|---------------------------|
| <g></g>   | Gross weight       | <\$>        | Speed with units          |
| <n></n>   | Net weight         | <l></l>     | Load with units           |
| <t></t>   | Tare weight        | <rt></rt>   | Reset totalizer           |
| <a></a>   | Analog output      | <mt></mt>   | Master totalizer          |
| <sp></sp> | Space              | <uid></uid> | Integrator identification |
| <ul></ul> | Scale units string | <rtu></rtu> | Reset totalizer units     |
| <cn></cn> | Consecutive number | <mtu></mtu> | Master totalizer units    |
| <sn></sn> | Scale number tag   | <nl></nl>   | New line                  |
| <r></r>   | Rate with units    | <ti></ti>   | Time                      |

Table 3-2. Available Print Tokens

#### The default printer format is:

*TIME:* <*Ti>*<*NL*>*DATE:* <*DA*><*NL*>*MASTER TOTAL:* <*MT*><*NL*>*RESET TOTAL:* <*RT*><*NL*>*RATE:* <*R*><*NL*> The following is an example of the default printer format:

TIME: 03:07PM DATE: 06/27/2013 MASTER TOTAL: 75.6 RESET TOTAL: 72.1 RATE: 143.5 tn/hr

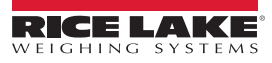

## 3.3 Interfacing a PLC to the Belt Scale System

Setpoints can be read or written from a PLC. The command to write the value is 30,4 and the command to read the value is 320. Only the value variables in each setpoint are used.

| Setpoint Value | Access Type | Description                                                                                                  |
|----------------|-------------|----------------------------------------------------------------------------------------------------|
| SP4            | Read/Write  | Clear totalizer when set to a non-zero value                                                                 |
| SP88           | Read Only   | When set to Use Percentage of Ingredient, calculates a percent of the Local flow-rate (Table 6-1 on page 38) |
| SP89           | Read/Write  | Set the PID flow target                                                                                      |
| SP90           | Read Only   | Input bits                                                                                                   |
| SP91           | Read Only   | Output bits                                                                                                  |
| SP95           | Read Only   | PID setpoint                                                                                                 |
| SP96           | Read Only   | Analog value                                                                                                 |
| SP97           | Read Only   | Return belt speed                                                                                            |
| SP98           | Read Only   | Return TN/HR (rate)                                                                                          |
| SP99           | Read Only   | Return load                                                                                                  |
| SP100          | Read Only   | Return totalizer value                                                                                       |

The following setpoints contain the values from the variable needed in the belt scale.

Table 3-3. Setpoint Values

#### Setting Setpoint #4 to a 1 Resets Totalizer

Output word #1 = 304 (Command word)

Output word #2 = 4 (Setpoint number)

Output word #3 = 16256 (MSW)

Output word #4 = 0 (LSW)

The BCI automatically resets this setpoint value to **0** after the totalizer value is reset.

#### **Reading Load Setpoint Value**

Values sent to the 920i from the PLC:

Output word #1 = 320 (Command word)

Output word #2 = 99 (Setpoint number)

Output word #3 = 0 (MSW)

Output word #4 = 0 (LSW)

Values returned to the PLC from the 920i containing the Load value = 800.5:

Input word #1 = 320 (Command word Returned)

Input word #2 = 777 (Status)

Input word #3 = 17480 (MSW)

Input word #4 = 8192 (LSW)

When a value is read it is returned in two integers that represent the float value.

The PLC needs to combine MSW and LSW integer values back into a float value.

The SLC500 uses the copy command to copy the MSW and LSW into a Float value. Only the MSW is used, the copy command knows it needs to use the next integer to make up the float.

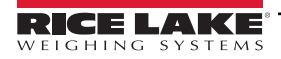

If monitoring input bits on slot zero using setpoint 90, Table 3-4 indicates the value return for each bit.

| Input Bits | Value |
|------------|-------|
| #1         | 1     |
| #2         | 2     |
| #3         | 4     |
| #4         | 8     |
| #5         | 16    |
| #6         | 32    |

Table 3-4. Slot 0 Input Map

If monitoring output bits on slot zero using setpoint 91, Table 3-5 indicates the value return for each bit.

| Output Bits | Value |
|-------------|-------|
| #1          | 1     |
| #2          | 2     |
| #3          | 4     |
| #4          | 8     |
| #5          | 16    |
| #6          | 32    |

Table 3-5. Slot 0 Output Map

### 3.4 Special Serial Commands

In addition to the integrator's standard EDP command set (920i Installation Manual, PN 67887), there are seven special commands specific to the belt scale functions.

| Command    | Function                                           |  |
|------------|----------------------------------------------------|--|
| F#1=MT     | Master total                                       |  |
| F#1=BT     | Batch total                                        |  |
| F#1=BR     | Batch total reset                                  |  |
| F#1=TPH    | Tons per hour                                      |  |
| F#1=UID    | Integrator ID                                      |  |
| F#1=RT     | Set totalizer                                      |  |
| F#1=BA     | Batch status (1=running, 2=stopped, 3=not running) |  |
| F#1=STA    | Start batch                                        |  |
| F#1=STP    | Stop batch                                         |  |
| F#1=ABT    | Abort batch                                        |  |
| F#1=CT     | Return target                                      |  |
| F#1=CB     | Current batched amount                             |  |
| F#1=TGxxxx | Edit target, xxxx = Target Flow                    |  |

Table 3-6. Key Press Serial Commands

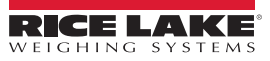

#### Calibration 4.0

The speed sensor and integrator components of the 920i Integrator In-Motion Belt Scale System must be calibrated for the system to work.

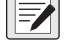

## NOTE: The speed sensor calibration must be done prior to the integrator calibration.

#### **Speed Sensor Calibration** 4.1

A belt conveyor scale must be equipped with a belt speed or travel sensor that accurately senses the belt speed or travel sensor when the belt is empty or loaded.

Use the following steps to calibrate the speed sensor.

- 1. Press Belt Calibration softkey from the Supervisor menu. The integrator displays softkeys Start, Finish and Exit.
- 2. Mark a reference point on the conveyor belt and on the conveyor frame. This gives the operator a reference to count the number of revolutions the belt travels during the speed calibration. The more revolutions in a test, the better the speed and distance accuracy.
- 3. Press Start softkey. The integrator displays the number of pulses counted, the frequency of the pulses and the time the test is running.

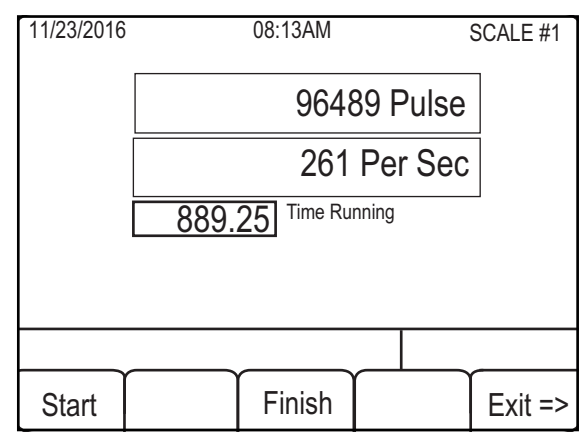

Figure 4-1. Pulses Counted

The display illustrates how the belt works. If the pulses and frequency don't change, the speed sensor wiring or sensor is bad. The operator must count the number of belt revolutions during this portion of the calibration procedure.

- 4. Press Finish softkey to end the speed sensor calibration. The integrator prompts user to enter the number of belt revolutions.
- 5. Enter the number of times the belt traveled past the reference point.

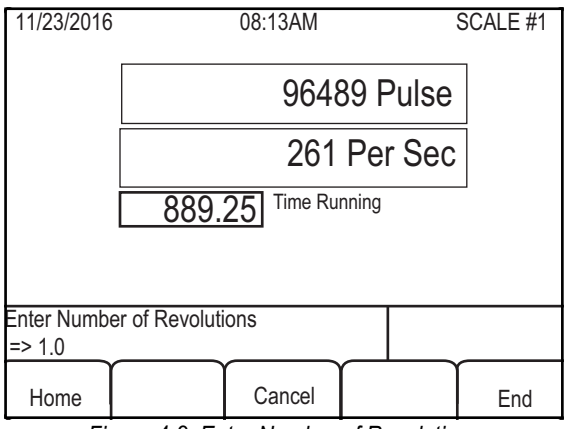

Figure 4-2. Enter Number of Revolutions

The integrator calculates the pulses per unit of measure. This is used for displaying the speed of the belt and totalizing the weight during operation. The number of belt revolutions and the test duration are also stored. These values are used for auto calibration when the integrator is calibrated to the load cell.

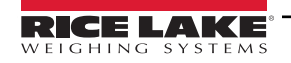

## 4.2 Calibration

There are three modes of integrator calibration:

- · Zero cal
- Material cal
- · Auto cal

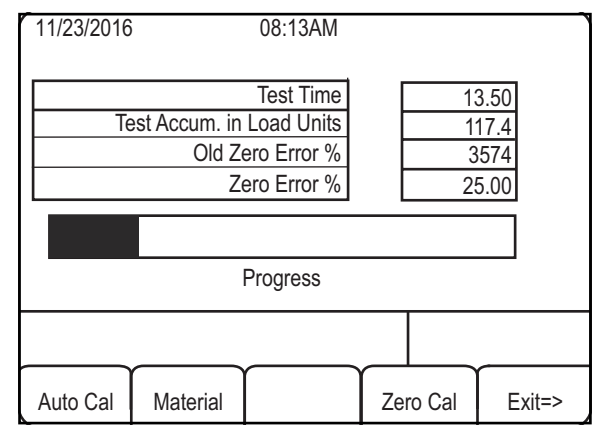

Figure 4-3. Calibration Method Softkeys

#### Zero Cal Calibration Mode

This mode calibrates the integrator based on a zero test. A zero calibration is based on the number of belt revolutions as established during the belt speed sensor calibration.

Use the following steps to perform a Zero Cal calibration.

- 1. Ensure there is no material on the belt.
- 2. Press the Zero key on the integrator. The previous zero information and the Zero Scale menu displays.
- 3. Press the Start key. The Zero Cal test runs. When the test is complete the new Zero % Error displays.
- 4. Press the Yes softkey to accept the value or the No softkey to reject the new zero value.

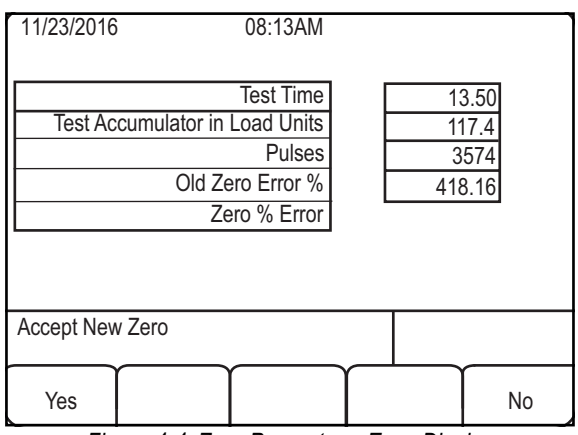

Figure 4-4. Zero Percentage Error Display

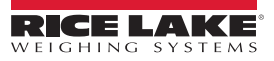

#### 4.2.1 Auto Cal Mode

The integrator calibrates the span using the number of calibration revolutions as the reference for the calibration duration in the Auto Cal mode. Span calibrations are based on belt length defined by the number of revolutions and use either static weights or test chains. Use the following steps to perform an auto calibration.

- 1. Press Auto Cal softkey. The integrator displays the Test Weights, Test Chain and Exit softkeys.
- 2. Press either the **Test Weights** softkey or the **Test Chain** softkey depending on the span calibration method used.

| Test<br>Weights |              |              | Test Chain    | Exit => |
|-----------------|--------------|--------------|---------------|---------|
| Fig             | ure 4-5. Zei | ro Percentag | ge Error Disp | olay    |

- 3. Load the scale with weights or chains.
- 4. Press the **Start** softkey to initiate the calibration sequence. After the integrator has run the span calibration, the **Span** *Error*% displays.

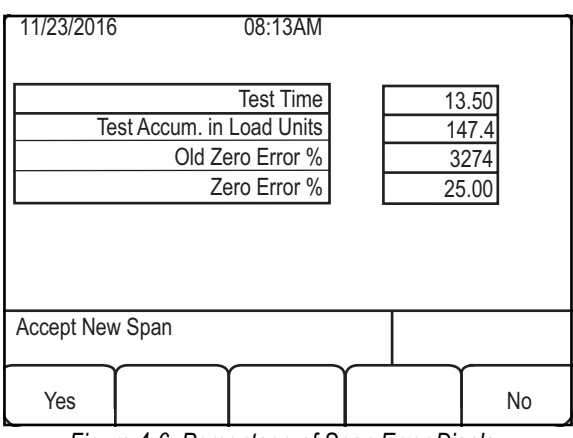

Figure 4-6. Percentage of Span Error Display

5. Press the Yes softkey to accept the value or the No softkey to reject (no change made to the span value).

NOTE: The zero and span cal can be stopped by pressing the Finish softkey and restarted by pressing the Start softkey. Press the Exit=> softkey to abort the process.

#### 4.2.2 Material Calibration Mode

Use the material calibration mode to calibrate the scale with a known amount of material. The material must be pre-weighed, or weighed upon completion of the material calibration, on a reference scale.

Use the following steps to perform a material calibration.

- 1. Press the Material softkey. The Span Cal and Exit => softkeys display.
- 2. Press the **Span Cal** softkey to initiate the calibration sequence. This is similar to the zero cal, however material is passed over the scale during the calibration test.
- 3. Press Start. The integrator begins taking span averages.
- 4. Press the **Finish** softkey to end the sequence. The integrator prompts for the amount of material in tons.
- 5. The operator may key in the new value and press enter or press *CLR* to exit with no changes.
- 6. The process can be aborted by pressing the Exit => softkey.

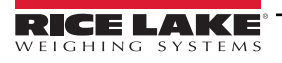

## 4.3 System Calibration

There are two additional tests used in conjunction with calibrating the complete system.

- · Material testing used only with the material calibration
- · Maintenance testing used only with the auto calibration

#### 4.3.1 Material Testing

Material testing is the only known way to establish repeatability and traceable accuracy of a conveyor belt scale system. Three or more successive material tests are required to achieve acceptance accuracy and demonstrate repeatability of the belt scale system. One or more methods of simulated testing is done to ensure accuracy once the material test is complete. Material tests should be done at least every six months and immediately following conveyor maintenance that may affect the scale.

Material testing consists of passing material previously weighed or material to be weighed over the belt conveyor scale. Ensure all material is weighed both on the reference scale and on the belt conveyor scale. The two weights are then compared, the differences figured and the error percentage is computed.

Use the following steps to perform a material test.

- Check the reference scale (track scale, truck scale, dumper scale, hopper scale, etc.) to determine it is in compliance with the applicable regulatory agency or Handbook 44. The reference scale must not leak or be overloaded to the point where material is lost. According to Handbook 44 instructions the test shall not be less than 1000 scale divisions and must run at least three revolutions of the belt scale and at least 30 minutes or more. Below 41°F, the belt should be run longer.
- 2. Run the belt empty to warm up the belt. A reading is then taken from the integrator.
- 3. The belt is run for a period of time equal to the required time to deliver the minimum totalized load, (approximately 10 minutes) and the reading is taken again. The two readings should not vary more than ± increment of the scale. If the reading varies more, the zero must be adjusted. This process is repeated until an acceptable zero condition is achieved.
- 4. After taking the integrator reading, material is introduced onto the belt scale and the rate of flow must be carefully watched to rise more than 35% of the rated capacity. The ideal operating and weighing range is 50 to 85% of the rated capacity. In general, if the time the scale is operated under 35% of rated capacity after the infeed is opened and closed and doesn't exceed 10% of the running time, acceptable weighing is present.
- 5. After the weighing is complete, the belt should be running and empty. Do not stop the belt.
- 6. The reading is taken from the master totalizer again. The start value is subtracted from the stop value, which gives the tons (or pounds) weighed. This value is compared with the printer. The printer may show ± increment difference.
- 7. Compute the percent error. If the belt conveyor scale is out of tolerance, adjust the span by the computed error. Repeat Step 3 through Step 5. If the scale is in tolerance, the accuracy is established. Proceed to Step 8. If not, compute the error and adjust the belt conveyor span again. If the accuracy tolerance cannot be obtained, determine the problem before proceeding.
- 8. Conduct a final material test following Step 3 through Step 5 (do not adjust the span). If the belt scale is in tolerance, its repeatability is established.

NOTE: On the initial verification, two additional material tests are required, a total of three, to establish repeatability.

There are advantages and disadvantages to material testing.

| Advantages of Material Testing                                                | Disadvantages of Material Testing                                 |
|-------------------------------------------------------------------------------|-------------------------------------------------------------------|
| Only method to establish traceable conveyor scale accuracy                    | Requires the availability of an accurate static scale             |
| Permits testing at several feed rates to test linearity                       | Requires accumulation, transportation to static scales and static |
| Tests the entire system; electronics, scale carriage and the conveyor effects | weighing of the test load material                                |

Table 4-1. Advantages and Disadvantages to Material Testing

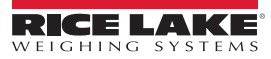

#### 4.3.2 Simulated Testing

A simulated load test of at least three consecutive test runs should be conducted within 12 hours of completion of the material test, to establish the factor relating the results of the simulated load test to the results of the material tests. The results of the simulated load test should repeat within 0.1%.

There are two methods of simulated load testing.

- · Roller test chains
- · Static test weights

There are advantages and disadvantages to each of the simulated testing methods.

#### **Roller Chain – Simulated Testing Type**

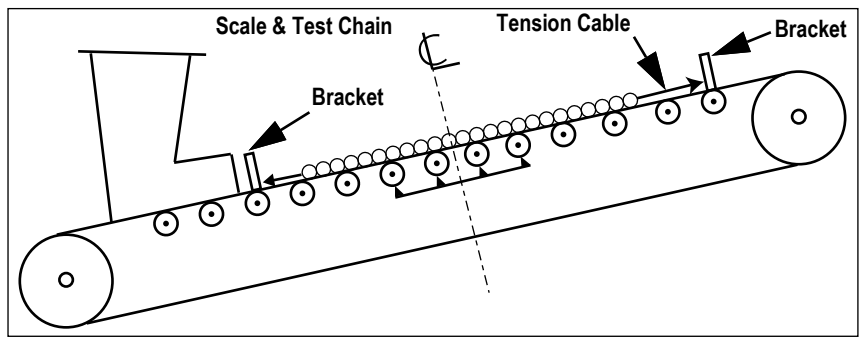

Figure 4-7. Roller Chain – Simulated Testing Type

| Advantages                           | Disadvantages                                                         |
|--------------------------------------|-----------------------------------------------------------------------|
| Simulates some conveyor belt effects | Chains do not provide a traceable conveyor scale calibration standard |
| Acceptable simulated test            | Heavy chains are difficult to handle                                  |
|                                      | Conveyor belt must be stopped to apply and remove                     |
|                                      | Linearity test requires several chains                                |
|                                      | Chains are costly                                                     |

Table 4-2. Advantages and Disadvantages of Simulated Testing Types

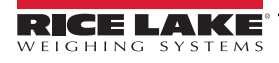

#### Static – Simulated Testing Type

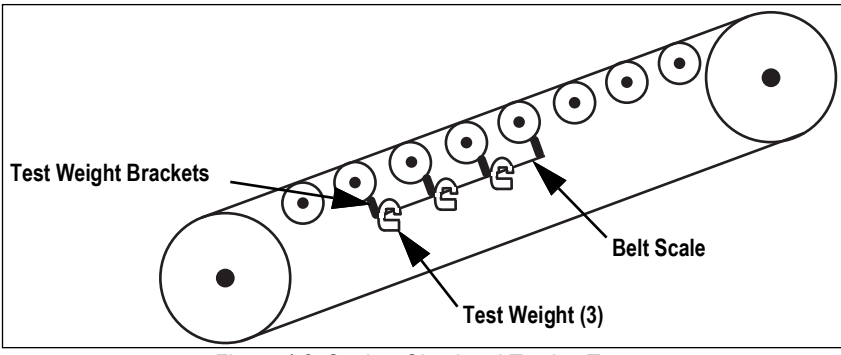

Figure 4-8. Static – Simulated Testing Type

| Advantages                                                   | Disadvantages                                                             |
|--------------------------------------------------------------|---------------------------------------------------------------------------|
| Easy to apply                                                | Weights do not provide a traceable conveyor<br>scale calibration standard |
| Conveyor belt does not have to be stopped to apply           | Does not simulate conveyor belt effects                                   |
| Linearity test is easy to perform                            |                                                                           |
| Detect load cell failures and applies force to the load cell |                                                                           |
| Acceptable simulated test                                    |                                                                           |

Table 4-3. Advantages and Disadvantages of Simulated Testing Types

#### 4.3.3 Maintenance Testing

A belt scale should be tested weekly using one of the simulated testing devices, like test chains or test weights. Testing should be conducted at periodic maintenance intervals, between the material tests, to ensure the scale is performing correctly. Records of these tests should be kept in compliance with the applicable regulatory agency. Perform the following steps when doing maintenance testing.

1. Visually inspect the equipment to insure it is in good mechanical condition.

Example: Scale area is clean, no obstructions, the idlers turn, the bearings are sound, etc.

- 2. Zero test the scale system (Section 4.2 on page 30). Adjust zero until within the tolerance of the applicable regulatory agency. An idle belt should run 30 minutes or more depending on the temperature prior to performing the zero test.
- Span test the scale system (Section 4.2.1 on page 31), using the selected simulated test device. Adjust the span until
  within the tolerance of the applicable regulatory agency. Perform three to five repeatability tests. The scale should
  repeat to the given tolerance.
- 4. Remove the simulated testing device and check zero. The system is now ready for normal operation.

NOTE: If a convenient material test method is available, the simulated test need not be performed. The material test is then performed on a weekly basis. Test results should be kept in compliance with the applicable regulatory agency.

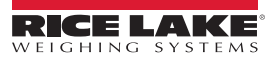

## 5.0 Run Sequence

Once configuration of the supervisor mode parameters are entered, the integrator is ready for daily operation. The following sections give an overview of how to use the integrator during a normal work shift.

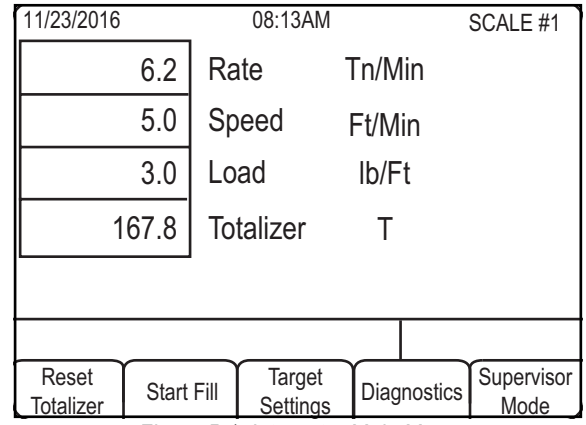

Figure 5-1. Integrator Main Menu

Additional softkeys used to run the integrator:

- Reset totalizer
- Start fill
- · Target settings
- Diagnostics

#### 5.1 Reset Totalizer

Resetting the totalizer clears the totalizer of all data. Press the Reset Totalizer softkey. Clear Totalizer? displays.

- · Press Yes to clear the information; Totalizer has been reset displays
- Press No to keep the entered information

### 5.2 Start Fill

The **Start Fill** softkey starts the fill process and turns on the digital output until the target preact is met. Once the target preact is met, **Stop Fill** displays and the digital output is turned off.

- · Press Re-Start to resume the fill process
- · Press Abort to halt the filling process and return the integrator to normal operation

## 5.3 Target Settings

The target settings parameter allows the operator to change the target value of the fill and the fixed preact value.

- 1. Press the Target Settings softkey. The Target Setting menu displays.
- 2. Press the Target softkey and enter a new target value.
- 3. Press Enter to save.

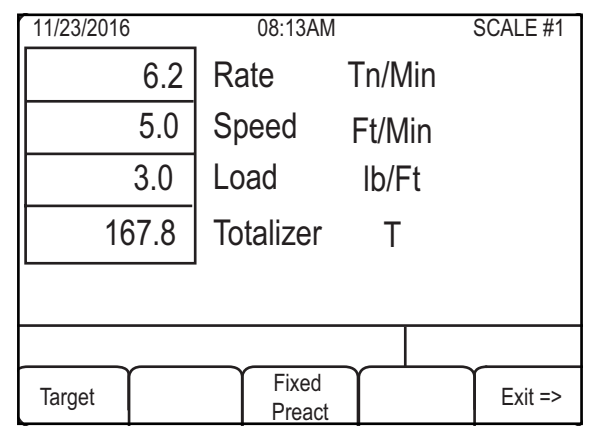

Figure 5-2. Target Setting Menu

- 4. Press the Fixed Preact softkey and enter the preact value in tons.
- 5. Press Enter to save the value.

NOTE: Changing the fixed preact value is not of use if the preact length is set in Configuration mode.

### 5.4 Diagnostics

Diagnostics examines the following parameters to ensure the outputs are working properly.

- 1. Press the **Diagnostics** softkey to display the **Diagnostics** menu.
- 2. Press the Exit softkey to exit the *Diagnostics* menu.

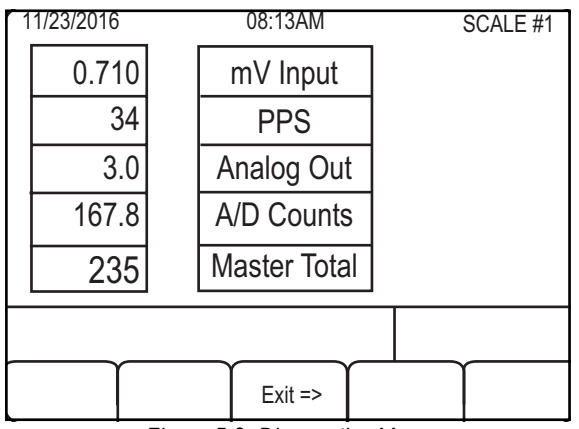

Figure 5-3. Diagnostics Menu

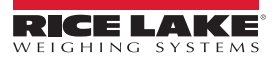

## 6.0 PID Controller

The basic function of a PID controller is to compare a continuously measured actual value with a target value and to adjust a command variable if a deviation is detected. The target value is the flow rate (weight / time). The command variable, adjusted by the PID controller, is the output signal that serves to control the frequency inverter of the AC drive, and thus the speed of the screw feeder or any other feeding device.

The PID controller compares the measured flow rate (kg/h) with the target value. If the measured value is lower than the nominal value, the controller increases the number of revolutions of the screw feeder via the frequency inverter. If the flow is too high, the number of revolutions is reduced accordingly.

## 6.1 Components of the PID Controller

#### 6.1.1 Proportional Component P

The proportional component adjusts the control variable, for example of a screw feeder, proportionally to the deviation. Deviation: *Dev* = *Actual* -- *Target* 

The proportional gain **k** of the command variable is determined by: *k* = *P* component \* *Dev* 

Therefore, the P controller, without I and D component, does not adjust the control variable anymore if the deviation is zero. On the other hand, a constant error always leads to the same adjustment, which in practice shows the result that the control variable is not changed anymore. The P controller adjusts itself to a constant value that, as a general rule, does not necessarily represent the target.

Essentially, the P controller reacts to changes of the deviation only. Depending on the value of the P component, that effect can be moderate or aggressive. If the P component is too big, the controller starts oscillating.

#### 6.1.2 Integral Component I

The integral component takes previous deviations into consideration for the adjustment of the control variable.

The gain **k** of the command variable is determined by the integral component: k = I Component \* TotalDEV

#### 6.1.3 Derivative Component D

The derivative component provides reaction to the change of the deviation. It enhances the effect of the proportional component when greater deviations are experienced. For small deviations the effect of the P component is reduced.

The derivative component can be used to dampen and stabilize the controller.

The gain k of the command variable is determined by the derivative component: k = D Component \* (Dev - Devprevious) 6.1.4 The PID Controller

The overall effect of the controller is the total of the individual components, proportional, integral and derivative.

The gain **k** of the command variable is determined by: k = P Component + I Component + D Component

If one of the values is set to zero, the respective component is not used.

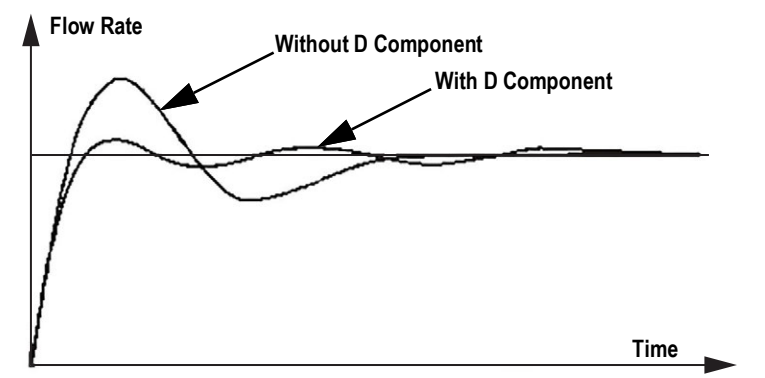

Figure 6-1. Damping of a Controller with Strong P Component by Adding a D Component

To provide a convenient method for the tuning of the PID controller during installation and commissioning, *LOSS IN WEIGHT E* offers the option to set the values for P, I and D components while feeding. This makes it possible to immediately see the effects of a change and to quickly reverse it, if required.

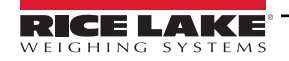

## 6.2 Start-up Tips

If a system is installed for which comparable data are not available, the parameters must be determined by testing or experience. To start:

- 1. Set the controller up with P-component only and the I and D components set to zero. Set the P component to a small value and monitor the flow rate and frequency of the inverter.
- 2. If the controller starts to oscillate (deviations in opposite directions are slowly reduced or get even bigger):
  - Reduce the P component
  - Gradually add a D component
- 3. Carefully adjust P and D components to find a setting in which the controller quickly reacts to deviations without starting to oscillate.
- 4. Slowly increase the I-component until the actual flow matches the target.

## 6.3 PID Settings

| Parameter                         | Description                                                                                                    |
|-----------------------------------|----------------------------------------------------------------------------------------------------|
| PID Mode                          | Enable or disable PID functionality; the setting <b>Analog 1 Mode</b> in the <b>Supervisor</b> menu determines the operation for Flow or Load; Settings: On, Off                                                                                                    |
| Proportional                      | Uses the current error between setpoint and process value to calculate the correction of the regulating output;<br>The bigger this value is, the greater the corrections to the regulating output; Number with decimals typically between 1.00 and 0.01                                                                                              |
| Integral                          | Uses the error over time between setpoint and process value to calculate the correction of the regulating output;<br>The bigger this value is, the greater the corrections to the regulating output; Number with decimals typically between 1.00 and 0.01                                                                                            |
| Derivative                        | Uses the last error between setpoint and process value to calculate the correction of the regulating output;<br>The bigger this value is, the greater the corrections to the regulating output; Number with decimals typically between 1.00 and 0.01                                                                                                 |
| Target Input<br>Damping           | The amount of time damping the setpoint for the PID; Enter Value: 0.00-10.00                                                                                                    |
| PEIC Delay                        | The amount of time to hold the regulating output in order for the response to be measured;<br>Number with decimals (typically between 10.00 and 0.00)<br><i>Example: If the in-feed is some distance before the scale, the output regulation change takes a period of time before the scale will measure the resulting difference of the change.</i> |
| Maximum                           | Limits the regulation output to this percentage; Enter Value: 0.00-100.00%                                                                                                    |
| Input Method                      | Used for Local/Remote configurations with Use Percent of Ingredient; Settings: Manual, Fieldbus, Serial, Analog Input                                                                                                    |
| Use Percent<br>of Ingredient      | In a Local/Remote configuration the percent of Ingredient is used to have the PID setpoint calculated as a percent of Local flow-rate;<br>Settings: On, Off, Ext; Use Ext if using SP88 (Table 3-3 on page 27)                                                                                                    |
| Reverse Operation                 | Reverses the operation of the regulating output; This is used to increase the belt load by lowering the belt speed; The calculation is 100 – calculated regulation = regulation output; To maintain a minimal output value, the <b>1.7. Maximum</b> should be used; Settings: On, Off                                                                |
| Target Over<br>Tolerance Percent  | An alarm is triggered if the error exceeds this value; Enter Value: 0.00 - 100.00%                                                                                                    |
| Target Under<br>Tolerance Percent | An alarm is triggered if the error exceeds this value; Enter Value: 0.00 - 100.00%                                                                                                    |
| Running<br>Output Bit             | Set this output if the PID is active; Enter Value: 1-6                                                                                                    |
| Over Tolerance<br>Output Bit      | Set this output if the <b>Over Tolerance</b> alarm is triggered; Enter Value: 1-6                                                                                                    |
| Under Tolerance<br>Output Bit     | Set this output if the <i>Under Tolerance</i> alarm is triggered; Enter Value: 1-6                                                                                                    |
| Local/Remote<br>Input Bit         | The input is used to switch between manual and remote setpoint operation, if this value is set higher than 0; Enter Value: 1-6                                                                                                    |

Table 6-1. PID Parameters

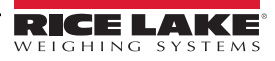

## 6.4 PID Display

The *PID* menu displays by pressing the **Units** key while the *PID Mode* is set to on. This menu displays the relevant information for the PID operation.

| 11/23/2016                     |               | 08:13AM          |       | SCALE #1 |                    |
|--------------------------------|---------------|------------------|-------|----------|--------------------|
| PID Ta                         | PID Target    |                  |       |          |                    |
| Proces                         | Process Value |                  |       | е        |                    |
| PID O                          | PID           | PID Output       |       |          |                    |
| Error                          | Erre          | or               |       |          |                    |
|                                | Error         | Sign             |       | U        | nder Tolerance     |
| Status Line C<br>Status Line T |               |                  | Messa | jes      |                    |
| Reset<br>Totalizer             | Start Fill    | Target<br>Weight | Diag  | nositcs  | Supervisor<br>Mode |

Figure 6-2. PID Main Menu

| Prompt                         | Description                                                                                                    |
|--------------------------------|----------------------------------------------------------------------------------------------------|
| PID Target                     | Setpoint for the PID regulation                                                                                  |
| Process Value                  | Input for the PID, flow rate or belt load                                                                        |
| PID output                     | Value calculated by the PID regulation and sent to the analog output or is available in the setpoint 96 register |
| Error                          | Difference between setpoint and process value                                                                    |
| Error Sign                     | Visual representation of the error; Set by the Under Tolerance and Over Tolerance limits                         |
| Source                         | Indicates the source of the PID setpoint if the Local/Remote Input bit is used                                   |
| Under Tolerance/Over Tolerance | Visual representation of the tolerance alarm                                                                     |

Table 6-2. PID Main Menu Prompts

## 6.5 Operation

The PID setpoint is set by pressing the Target Weight softkey, if the input method is set to manual.

If the input method is set to *Fieldbus*, *Serial* or *Analog* input and *Use Percent of Ingredient* is set to *On*, the percent of the local flow rate is set by pressing the Target Weight softkey.

The PID operation is started by pressing the Start Fill softkey or by Remote Start Input Bit.

Once started, stop the operation by pressing the Stop Fill softkey or by removing the Remote Start Input Bit.

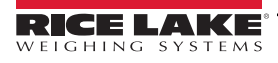

## 7.0 Maintenance

The maintenance information in this manual is designed to cover aspects of maintaining and troubleshooting the 920i Integrator. Should a problem require technical assistance, contact Rice Lake Weighing Systems.

NOTE: Have the scale model number and serial number available when calling for assistance.

## 7.1 Maintenance Checkpoints

The scale should be checked frequently to determine when a calibration is required. It is recommended a zero calibration be checked every other day and a calibration checked every week for several months after installation. Observe the results and lengthen the period between calibration checks, depending upon the accuracy desired.

Establish a routine inspection procedure including not only the belt conveyor scale itself but the entire material handling system. Note any changes in the scale function and report them to the individual or department responsible for the scales' performance.

| Belt Scale Maintenance Checklist |       |        |         |           |          |                                                                                                    |
|----------------------------------|-------|--------|---------|-----------|----------|----------------------------------------------------------------------------------------------------|
| Item                             | Daily | Weekly | Monthly | Quarterly | Annually | Description                                                                                                    |
| Zero Calibration                 | Х     |        |         |           |          | Perform zero calibration procedure; If change is greater than .25%, identify cause and correct; Record results |
| Span Calibration                 |       | х      |         |           |          | Perform auto span simulated load tests; Check repeatability and record results                                 |
| Zero Reference Number            |       |        |         | x         |          | Compare zero number with reference an maximum change is 2%per year                                             |
| Audit Trail                      |       |        |         | x         |          | Review scale history                                                                                           |
| Line Voltage                     |       |        |         | x         |          | Measure hot and neutral, hot to ground, neutral to ground; correct as necessary                                |
| Alignment                        |       |        |         |           | Х        | Complete per manual                                                                                            |
| Excitation                       |       |        |         |           | х        | Verify value and stability                                                                                     |
| I/O                              |       |        |         |           | х        | Check and verify performance of all I/O being used                                                             |
| Dead Band                        |       |        |         |           | х        | Confirm settings and adjust as necessary                                                                       |
| Auto Zero Track Limit            |       |        |         |           | х        | Record data                                                                                                    |
| Auto Zero Track<br>Correction    |       |        |         |           | x        | Record data                                                                                                    |
| Passwords                        |       |        |         |           | х        | Confirm and revise if required                                                                                 |
| Wire Terminations                |       |        |         |           | x        | Inspect for tightness and corrosion                                                                            |
| Cable Integrity                  |       |        |         |           | х        | Visual and ohm check (corrosion, moisture, deterioration)                                                      |

Table 7-1. Maintenance Checklist

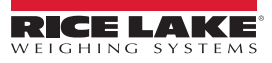

## 7.2 Belt Scale Troubleshooting Tips

The following sections cover basic troubleshooting tips for the belt scale. If the integrator in-motion belt scale fails to operate properly during or after performing set up and calibration, it is recommended to perform the procedure again and, if the problem still persists, follow the troubleshooting procedures listed in the following sections.

#### 7.2.1 Calibration Shifts

Frequent calibration shifts should be isolated to zero shifts or span shifts.

#### 7.2.2 Zero Calibration Shifts

Zero calibration shifts are normally associated with the conveying system. When a zero shift occurs, the span shifts by a like number of TPH, this then appears as a span shift.

Common causes of zero shifts:

- · Material buildup on the carriage/weighbridge assembly
- Rocks lodged in the carriage/weighbridge
- Conveyor belt tracking
- Non-uniform conveyor training
- Conveyor belt belting stretch due to material temperature variations
- · Trouble in the electronic measuring components
- Severely overloaded load cell

#### 7.2.3 Span Calibration Shifts

Span calibration shifts are normally associated with the electronic measuring of components of the system, with one exception, which is the conveyor belt tension. A span shift is present if both points change by the same percentage TPH.

Common cause of span calibration shifts:

- Change in conveyor belting tension
- · Speed sensor roll build-up and/or slipping
- · Conveyor scale alignment
- · Severely overloaded load cell
- Trouble in electronic measuring components

#### 7.2.4 Field Wiring

If a problem with the belt scale wiring is suspected, check the electrical portion of the scale.

- Check for proper interconnections between the components of the system; All the wiring must be as specified on the installation drawings
- · Check all wiring and connections for continuity, shorts and grounds using an ohmmeter
- Loose connections, poor solder joints, shorted or broken wires and unspecified grounds in wiring cause erratic readings and shifts in weight readings
- · Check all cable shields to ensure grounding is made at only the locations specified in the installation drawings

## 7.3 Troubleshooting Tips

The following table lists general troubleshooting tips for hardware and software error conditions

| Symptom                                                                                            | Possible Cause                                                                                                    | Remedy                                                                                                    |
|----------------------------------------------------------------------------------------------------|----------------------------------------------------------------------------------------------------|----------------------------------------------------------------------------------------------------|
| Integrator does not power up                                                                       | Blown fuse or bad power supply                                                                                       | Check fuses and replace if necessary; If fuses are good, check all voltages on CPU board. Power supply should output both +6 V and –6 V levels to the CPU board; If power supply appears bad, check the small glass fuse (2.5A, 5x20 mm) on the power supply board |
| Front panel power integrator blinking                                                              | Power supply overloaded                                                                                              | Check for shorts in A/D card regulators or in the DC-to-DC converter of installed<br>analog output or pulse input cards                                                                                                    |
| Blue screen                                                                                        | Contrast pot or Corrupt<br>software                                                                                  | Check LCD contrast pot (under interface board access cover; reset or reload software                                                                                                    |
| Error messages at startup:<br>Tare and truck data pointers are<br>corrupt, Tare storage is corrupt | Dead battery                                                                                                    | Perform configuration reset then check for low battery warning on display; If battery is low, replace battery, perform another configuration reset, then reload files                                                                                              |
| Error message at startup:<br><i>Divide by zero</i>                                                 | User program error                                                                                                   | _                                                                                                    |
| Dashes in weight display                                                                           | Over or under range scale condition                                                                                  | Check scale; for out-of -range conditions in total scale display, check all scale inputs for positive weight values                                                                                                    |
| Display reads: 0.000000                                                                            | Scale not updating                                                                                                   | Check for bad option card hanging the bus                                                                                                    |
| Cannot enter setup mode                                                                            | Bad switch                                                                                                    | Test switch; Replace interface board if necessary                                                                                                    |
| Serial port not responding                                                                         | Configuration error                                                                                                  | For command input, ensure port INPUT parameter is set to CMD                                                                                                    |
| A/D scale out of range                                                                             | Scale operation<br>Load cell connection<br>Bad load cell                                                             | Check source scale for proper mechanical operation;<br>Check load cell and cable connection;<br>Check integrator operation with load cell simulator                                                                                                    |
| Locked — Scale in use                                                                              | Scale assigned as an input<br>to a total scale or is the<br>source for a serial scale,<br>analog output, or setpoint | If not correct, un-configure this scale assignment and reconfigure as required                                                                                                    |
| Option x Error                                                                                     | Field bus card (Profibus,<br>DeviceNet, or Remote I/O)<br>in slot x failed to initialize                             | _                                                                                                    |
| Option card failure                                                                                | Possible defective card or slot                                                                                      | Disconnect power, install card in different slot, then apply power                                                                                                    |

Table 7-2. Basic Troubleshooting

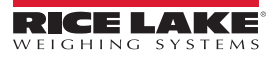

## 7.4 Integrator Permanent Field Record

Keep this record to record maintanence performed on the BCi.

| Conveyor Number                 |  |
|---------------------------------|--|
| Date                            |  |
| Scale Capacity (Tons per Hour)  |  |
| Load Cell mv/v (Average)        |  |
| Total Load Cell Build = #4 x #7 |  |
| Number of Weigh Idlers          |  |
| Number of Load Cells            |  |
| Idler Spacing                   |  |
| Load Cell Capacity              |  |
| Conveyor Belt Length            |  |
| Pulses per Revolution           |  |
| Number of Test Revolutions      |  |
| Zero Counts                     |  |
| Material Factor                 |  |

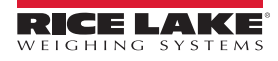

## 8.0 Compliance

| Type/Typ/Type: 820i an<br>English We declare under of<br>standard(s) or othe<br>Deutsch Wir erklären unter und<br>Regulierungsbo<br>Francais Nous déclarons sou<br>suivante ou au/aux of | EUDE<br>CC<br>EU-KO<br>DÉCLAR.<br>d 920i series<br>our sole responsibility that the pr<br>r regulations document(s).<br>unserer alleinigen Verantwortung<br>estimmungen entsprechen.<br>s notre responsabilité que les pro<br>document/s normatif/s suivant/s. | CLARATIONOP<br>DNFORMITY<br>NFORMITÄTSERKLÄRUNG<br>ATION UE DE CONFORMITÉ | Rice Lake Weighing Systems<br>230 West Coleman Street<br>Rice Lake, Wisconsin 54868<br>United States of America<br>RECELACKE<br>WEIGHING SYSTEMS |
|----------------------------------------------------------------------------------------------------|----------------------------------------------------------------------------------------------------|---------------------------------------------------------------------------|----------------------------------------------------------------------------------------------------|
|                                                                                                    | Certificates                                                                                                    | Standards Used / N                                                        | otified Body Involvement                                                                                                    |
| 2014/30/EU EMC -                                                                                                    | EN 61326                                                                                                    | 5-1:2013, EN 55011:2009+A1:2                                              | 010, EN 61000-6-1:1995, EN 61000-6-2:2007                                                                                                    |
| 2014/35/EU LVD -                                                                                                    | IEC 6095                                                                                                    | 0-1 ed.2                                                                  |                                                                                                    |
|                                                                                                    | 05                                                                                                    |                                                                           |                                                                                                    |
| Signature: <u>Kuluar</u>                                                                                                    | & Dupinon                                                                                                    | Place:                                                                    | Rice Lake, WI USA                                                                                                    |
| Type Name: <u>Richard Shi</u><br>Title: <u>Quality Man</u>                                                                                                    | oman                                                                                                    | Date:                                                                     | May 3, 2019                                                                                                    |

| Type: §     | <b>K</b><br><b>A</b><br>320i and 920 | i series                   | UK DECLARA<br>OF CONFORM                                  | TION<br>MITY   | Rice Lake Weighing Systems<br>230 West Coleman Street<br>Rice Lake, Wisconsin 54868<br>United States of America |
|-------------|--------------------------------------|----------------------------|-----------------------------------------------------------|----------------|----------------------------------------------------------------------------------------------------|
| English V   | ve declare und<br>standard(s) or c   | er our sole responsibility | that the products to which this https://www.internet.com/ | declaration re | fers to, is in conformity with the following                                                                    |
| UK Reg      | julations                            | Certificates               | Standards                                                 | s Used / A     | oproved Body Involvement                                                                                        |
| 2016/1101 L | ow Voltage                           | -                          | IEC 60950-1 ed.2                                          |                |                                                                                                    |
| 2016/1091 E | EMC                                  | -                          | EN 61326-1:2013, EN 55011                                 | :2009+A1:2     | 010, EN 61000-6-1:1995, EN 61000-6-2:2007                                                                       |
| 2012/3032 F | RoHS                                 | -                          | EN 50581:2012                                             |                |                                                                                                    |
|             |                                      |                            |                                                           |                |                                                                                                    |
| Signature:  | Bran                                 | edi Hardor                 |                                                           | Place:         | Rice Lake, WI USA                                                                                               |
| Name: Bi    | randi Harder<br>Quality Manage       | er                         |                                                           | Date:          | December 30, 2021                                                                                               |

## 9.0 Specifications

| Power                         |                                      |                                       |
|-------------------------------|--------------------------------------|---------------------------------------|
| Line Voltages                 | 115 or 230                           | ) VAC                                 |
| Frequency                     | 50 or 60 H                           | lz                                    |
| Power Consumption             |                                      |                                       |
|                               | 115 VAC 4                            | 400 mA (46 W)                         |
|                               | 230 VAC 2                            | 250 mA (53 W)                         |
| Fusing                        |                                      | . ,                                   |
| 115 VAC                       | 2 x 2A TR                            | 5 sub-miniature fuses                 |
|                               | Wickmann                             | n Time-Lag 19374 Series               |
|                               | UL Listed                            | CSA Certified and Approved            |
| 230 VAC                       | 2 x 2A TR                            | 5 sub-miniature fuses                 |
| 200 11.0                      | Wickmann                             | Time-Lag 19374 Series                 |
|                               | UI Record                            | nized Semko and VDF                   |
|                               | Approved                             |                                       |
| A/D Specifications            | , appiored                           |                                       |
| Excitation Voltage            | 10 + 0.5                             |                                       |
| Exolution voltage             | 32 v 7000                            | ) load cells per A/D card             |
| Sonso Amplifior               | Differentia                          | amplifier with                        |
|                               |                                      |                                       |
| Analog Signal Input           | 4- anu 0-v                           | vire sensing                          |
| Analog Signal Input           | Danas                                | 10                                    |
| Analan Cirnal                 | Range                                | 10 1110 – 40 1110                     |
| Analog Signal                 | 0                                    |                                       |
|                               | Sensitivity                          |                                       |
|                               |                                      | 1.0 µV/grad typical @ 120 Hz          |
|                               |                                      | 4.0 μV/grad typical @ 960 Hz          |
| A/D Sample Rate               | 1.5-960 F                            | iz, software selectable               |
| Input Impedance               | >35 M <sup>3</sup> / <sub>4</sub> ty | /pical                                |
| Internal Resolution           | 8,000,000                            | counts                                |
| Wt Display Resolution         | 9,999,999                            |                                       |
| Input Sensitivity             | 10 nV per                            | internal count                        |
| System Linearity              | ±0.01% o                             | f full scale                          |
| Zero Stability                | ±150 nV/°                            | °C, maximum                           |
| Span Stability                | ± 3.5 ppm                            | ı∕°C, maximum                         |
| Input Voltage                 |                                      |                                       |
|                               | Differentia                          | It±800 nV referenced to earth         |
|                               | ground                               |                                       |
| Input Overload                | Load cell :                          | signal lines ±10 V continuous, ESD    |
|                               | protected                            |                                       |
| RFI/EMI Protection            | Communi                              | cations, signal, excitation and sense |
|                               | lines prote                          | ected                                 |
| <b>Digital Specifications</b> |                                      |                                       |
| Microcomputer                 | Motorola (                           | ColdFire <sup>®</sup> MCF5307 main    |
|                               | processor                            | @ 90 MHz                              |
| Digital I/O                   | 4 I/O char                           | inels on CPU board; optional          |
| ·                             | 24-channe                            | el I/O expansion cards                |
|                               | available                            | ·                                     |
| Digital Filter                | Software s                           | selectable: 1–256, enhanced           |
| 0                             | Rattletrar                           | <sup>®</sup> hybrid digital filtering |
| Serial Communication          | S                                    |                                       |
| Serial Ports                  | 4 ports on                           | CPU board support up to               |
|                               | 115200 hr                            | s: optional dual-channel              |
|                               | serial exp                           | ansion cards available                |
| Port 1                        |                                      | x RS-232                              |
| Port 2                        | RS-232 w                             | ith CTS/RTS: PS/2 keyboard            |
|                               | interface v                          | via DB-9 connector                    |
| Port 3                        | Full dunla                           | x RS-232 20 mA output                 |
| Port /                        | Full duple                           | x RS-232 2-wire PS-185 20             |
|                               | i un uuple.                          | A INO-202, 2-WIIG INO-400, 20         |

**Operator Interface** Display 320 x 240 pixel VGA LCD display module with adjustable contrast, 75 Hz scan rate 26000 CD/m<sup>2</sup> brightness Keyboard 27-key membrane panel, PS/2 port for external keyboard connection Environmental **Operating Temperature** -10-40°C (14-104°F) Legal Industrial -10 – 40°C (14 – 104°F) Storage Temperature -10 - 70°C (14 - 158°F) Humidity 0 - 95% relative humidity Enclosure **Enclosure Dimensions** Universal Enclosure 10.56" x 8.51" x 4.61" (without tilt stand) 268 mm x 216 mm x 117 mm Deep Enclosure 10.76" x 8.51" x 5.25" (without tilt stand) 273 mm x 216 mm x 133 mm 11.5" x 9.1" x 5" Panel Mount Enclosure 292 mm x 231 mm x 127 mm Wall Mount Enclosure 14" x 18" x 6.75" 356 mm x 457 mm x 171 mm Weight Universal Enclosure 9.5 lb (4.3 Kg) Deep Enclosure 10.75 lb (4.9 Kg) Panel Mount Enclosure 8.5 lb (3.9 Kg) Wall Mount Enclosure 23 lb (10.4 Kg) Rating/Material NEMA Type 4X/IP66, stainless steel Certifications and Approvals Universal Model **UL)**us File Number: E151461 Panel Mount Model ₽ **A**L<sup>®</sup>US File Number: E151461, Vol 2 Wall Mount Model UL 508A control panel approved US

File Number: E207758

ISTED

UK CA

CE

mA output

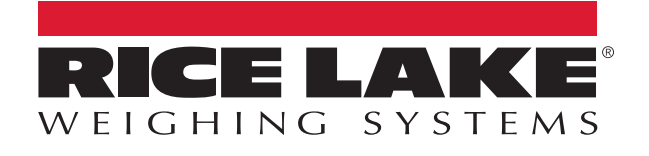

© Rice Lake Weighing Systems Content subject to change without notice. 230 W. Coleman St. • Rice Lake, WI 54868 • USA USA: 800-472-6703 • International: +1-715-234-9171

www.ricelake.com